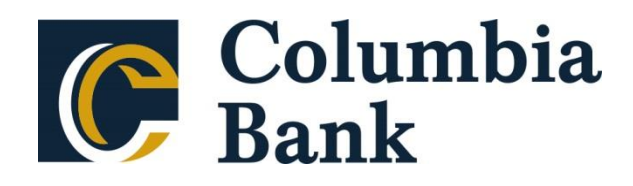

# **Positive Pay Client Guide**

Version 7

Copyright © 2018 Centrix Solutions, a Q2 Company All Rights Reserved

# **Table of Contents**

| Exact/TMS <sup>TM</sup> Client Overview                            | 1    |
|--------------------------------------------------------------------|------|
| User Login                                                         | 1    |
| Exact/TMS <sup>TM</sup> Header Icons                               | 2    |
| Exception Processing – Quick Exception Processing                  | 4    |
| Transaction Processing – Issued Check File Submission              | 6    |
| Transaction Processing – Add New Issued Check                      | 8    |
| Transaction Processing – Review Checks                             | 9    |
| Transaction Processing – Review Checks (Display Details)           | . 11 |
| Transaction Processing – Void a Check                              | . 13 |
| Transaction Processing – Check Search                              | . 14 |
| Transaction Processing – Paid Check Search                         | . 17 |
| Transaction Processing – ACH Transaction Search                    | . 19 |
| Transaction Processing – Reverse Positive Pay/Transaction Extract  | . 21 |
| Transaction Processing – Transaction Extract Multiple Accounts     | . 23 |
| Transaction Processing – ACH Reporting Files                       | . 24 |
| Transaction Reports – All Checks                                   | . 25 |
| Transaction Reports – Outstanding Issued Checks                    | . 27 |
| Transaction Reports – Daily Issued Checks Summary                  | . 28 |
| Transaction Reports – Paid Checks                                  | . 29 |
| Transaction Reports – ACH Transactions                             | . 30 |
| Transaction Reports – Stops and Voids                              | 31   |
| Transaction Reports – Exception Items                              | . 33 |
| Transaction Reports – Correction Report                            | . 35 |
| Transaction Reports – Stale Dated Checks                           | . 36 |
| Transaction Reports – Check Reconciliation Summary                 | . 37 |
| Transaction Reports – Deposit Reconciliation Summary               | . 38 |
| Transaction Reports – Account Reconciliation Summary               | . 40 |
| Transaction Reports – ACH Returns/NOC Report                       | . 42 |
| Transaction Reports – Payee Match Report                           | . 44 |
| System Reports – ACH Authorization Report                          | 46   |
| System Reports – Transaction Filter/Block Report                   | . 47 |
| System Reports – Issued Check File Processing Log                  | 48   |
| Security/Account Administration – Transaction Filter / Block Setup | 50   |
| Security/Account Administration – ACH Authorization Rules Setup    | 51   |
| General Items – User Setup (Client)                                | 52   |
| General Items – Reset User (Client)                                | 58   |
|                                                                    |      |

### Exact/TMS<sup>TM</sup> Client Overview

The Exact/TMS<sup>TM</sup> web application contains the following client functionality:

- Issued check management (submit issued check files and manual input of issued checks)
- ACH positive pay rules management
- Check file maintenance (ex: changing check number, voiding a check)
- Access to daily exceptions (check and ACH)
- Reverse positive pay and partial account reconciliation transaction extracts
- Online reporting
- Setup additional client users and client user security management

**User Login** 

|                         | Welcome to       |
|-------------------------|------------------|
|                         | Columbia<br>Bank |
| Posi                    | tive Pay System  |
| User Name:<br>Password: |                  |

User Name / Password: User name and password are defined in the User Setup screen. Security access privileges are assigned to each user.

# **Exact/TMS<sup>TM</sup> Header Icons**

The Header Options at the top of the screen give options to enhance or change the system functionality.

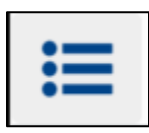

The Toggle Menu icon will collapse or expand the System Menu on the left side of the screen.

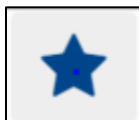

The Favorites icon will allow a list of Favorite actions to be created and saved for future use.

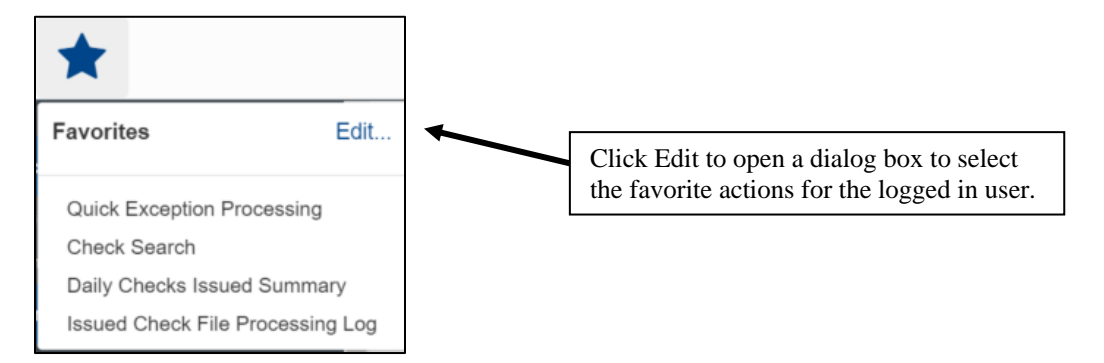

| Edit Favorites             |                                                                                  |                                                                             |  |  |  |  |
|----------------------------|----------------------------------------------------------------------------------|-----------------------------------------------------------------------------|--|--|--|--|
| n menu.                    |                                                                                  |                                                                             |  |  |  |  |
| Favorite Actions           |                                                                                  | Remove All                                                                  |  |  |  |  |
| Review Checks              |                                                                                  |                                                                             |  |  |  |  |
| Quick Exception Processing |                                                                                  |                                                                             |  |  |  |  |
|                            |                                                                                  |                                                                             |  |  |  |  |
|                            |                                                                                  |                                                                             |  |  |  |  |
|                            |                                                                                  |                                                                             |  |  |  |  |
|                            |                                                                                  |                                                                             |  |  |  |  |
|                            |                                                                                  |                                                                             |  |  |  |  |
|                            |                                                                                  |                                                                             |  |  |  |  |
|                            |                                                                                  |                                                                             |  |  |  |  |
|                            |                                                                                  |                                                                             |  |  |  |  |
|                            |                                                                                  |                                                                             |  |  |  |  |
|                            |                                                                                  |                                                                             |  |  |  |  |
|                            |                                                                                  |                                                                             |  |  |  |  |
| ropdow.                    | ropdown menu.<br>Favorite Actions<br>Review Checks<br>Quick Exception Processing | ropdown menu.<br>Favorite Actions  Review Checks Quick Exception Processing |  |  |  |  |

The Home icon is used to

The Home icon is used to return to the home splash screen.

**?** The Help icon is used to open a help document for the current action screen.

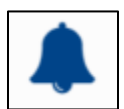

The Notifications icon will show if there are messages for the current user.

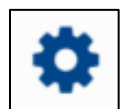

The Account icon has the following three options.

- Change Password
- Logout

### **Exception Processing – Quick Exception Processing**

The Quick Exception Processing screen is an efficient method of managing exception item activity. Pay and return decisions can be made on all items via a single screen.

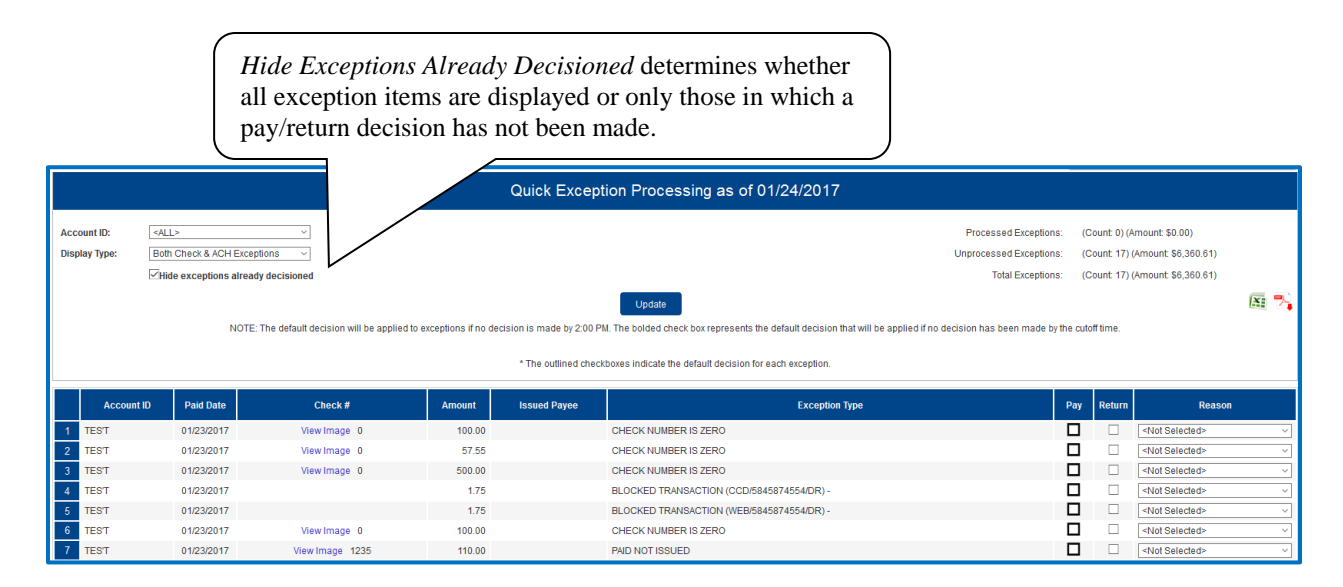

#### Top Detail

|                              | Quick Exception Processing as of 01/24/2017                                                                                                    |                                                   |                                                                 |      |  |  |  |
|------------------------------|----------------------------------------------------------------------------------------------------|---------------------------------------------------|-----------------------------------------------------------------|------|--|--|--|
| Account ID:<br>Display Type: | eALL>     ~       Both Check & ACH Exceptions     ~                                                                                                    | Processed Exceptions:<br>Unprocessed Exceptions:  | (Count: 0) (Amount: \$0.00)<br>(Count: 17) (Amount: \$6,360.61) |      |  |  |  |
|                              | Hide exceptions already decisioned                                                                                                    | Total Exceptions:                                 | (Count: 17) (Amount: \$6,360.61)                                |      |  |  |  |
|                              | Update<br>NOTE: The default decision will be applied to exceptions if no decision is made by 2:00 PM. The bolded check box represents the default decision that wi | ill be applied if no decision has been made by th | e cutoff time.                                                  | XI 🍡 |  |  |  |
|                              | * The outlined checkboxes indicate the default decision for each exception.                                                                                        |                                                   |                                                                 |      |  |  |  |

Account ID: Change this to display exceptions for a specific account.

**Display Type**: The exception display type option can be used to filter the exceptions based on type (Checks, ACH or Both). This setting is controlled at the customer level (Client Setup).

**Hide Exceptions Already Decisioned**: Determines whether all exception items are displayed or only those in which a pay/return decision has not been made.

**Cutoff Time**: The financial institution defines a daily cutoff time. At that time, an automated Pay/Return decision is made on all "unresolved items" and corporate users are automatically put in "READ ONLY" mode to prevent any changes to the automated decision. After Cutoff, corporate users must contact the financial institution to alter the automated decision.

#### Exception Processing – Quick Exception Processing (Continued)

#### **Bottom Detail**

|      | Account ID   | Paid Date  | Check #             | Amount     | Issued Payee  | Exception Type                                                         | Pay | Return | Reason                    |
|------|--------------|------------|---------------------|------------|---------------|------------------------------------------------------------------------|-----|--------|---------------------------|
| 1    | BCE Payroll  | 05/19/2016 | Add ACH Rule        | 523,940.54 |               | UNAUTHORIZED ACH TRANSACTION (WEB/1212121212/DR) - eBay Bob Payment    |     |        | <not selected=""> ~</not> |
| 2    | BCE Payroll  | 05/19/2016 | Add ACH Rule        | 1,000.54   |               | UNAUTHORIZED ACH TRANSACTION (CTX/616161616161/DR) - Quarterly Payment |     |        | <not selected=""></not>   |
| 3    | BCE Payee    | 05/19/2016 | View Image 2456     | 277.13     | Dewee Cheatum | PAYEE NAME MISMATCH                                                    |     |        | <not selected=""></not>   |
| -4   | BCE Payee    | 05/19/2016 | View Image 2474     | 1,336.01   |               | AMOUNT MISMATCH/PAYEE NAME MISMATCH (Issued Amount = 366.01)           |     |        | <not selected=""></not>   |
| 5    | BCE Ops Acct | 05/19/2016 | View Image 4935     | 161.64     |               | PAID NOT ISSUED                                                        |     |        | <not selected=""></not>   |
| 6    | BCE Exp Acct | 05/19/2016 | View Image 800488   | 70.84      |               | PAID NOT ISSUED                                                        |     |        | <not selected=""></not>   |
| 7    | BCE Exp Acct | 05/19/2016 | View Image 848195   | 622.75     | Office Depot  | VOIDED ITEM                                                            |     |        | <not selected=""></not>   |
| 8    | BCE Ops Acct | 05/19/2016 | View Image 1503653  | 20.91      | Ben Franklin  | STALE DATED ITEM                                                       |     |        | <not selected=""></not>   |
| 9    | BCE Ops Acct | 05/19/2016 | View Image 1509851  | 24.85      | John Adams    | STALE DATED ITEM                                                       |     |        | <not selected=""></not>   |
| 10   | BCE Ops Acct | 05/19/2016 | View Image 17328474 | 622.98     |               | PAID NOT ISSUED                                                        |     |        | <not selected=""></not>   |
| - 11 | BCE Exp Acct | 05/19/2016 | View Image 71102568 | 15.50      |               | PAID NOT ISSUED                                                        |     |        | <not selected=""></not>   |

**Client/Account ID**: The Client/Account ID is the nickname or description that identifies this account to the customer. This Client/Account ID is displayed in place of the account number on screens within the system and in emails generated by the system. *Note*: The label used for this field (typically "Client ID" or "Account ID") throughout the system is defined by the financial institution.

Paid Date: The paid date for this check or ACH transaction.

Check #: The check number of this item.

Add ACH Rule: If the corporate customer is using the ACH Authorization rules (ACH white list) for ACH positive pay, financial institutions can optionally allow specific corporate users to add rules on the quick exception processing screen.

**View Image:** Clicking on the "View Image" link will display the check image for the selected item. This option is only available to banks that have licensed the Exact/TMS<sup>™</sup> Check Image interface.

Amount: The amount of the item that has been presented for payment.

**Issued Payee**: The issued payee name for this check. *Note*: Issued Payee is only displayed if Display Issued Payee Name is selected in the client setup screen and was included during the issued check file upload.

Exception Type: The reason that the item is on the exception list. The possible exception types are as follows:

DUPLICATE PAID ITEM: The item was previously paid.

PAID NOT ISSUED: The item was never loaded into the system as an issued check.

<u>STALE DATED ITEM PAID</u>: The item is a stale dated check. A check is considered stale dated if the item was issued prior to the stale dated cutoff date, which is calculated based on parameters defined by the financial institution.

PREVIOUSLY PAID ITEM POSTED: The item was previously paid.

VOIDED ITEM: The item was previously voided.

<u>ACH TRANSACTION</u>: The item is an ACH transaction that was flagged as an exception by the ACH Filter rules defined for the account. *Note:* For ACH exceptions, the ACH Standard Entry Class Code, Originating Company ID and Debit or Credit (DR/CR) are displayed in the exception description.

Decision: Check the box to indicate if the item should be paid or returned.

**Reason**: The reason for the pay/return decision. If no reason has been selected, the field is displayed as <Not Selected>.

#### **Transaction Processing – Issued Check File Submission**

The Submit Issued Check File screen is used by clients to upload issued check files to the financial institution.

| Submit Issued Check File                                                                                                    |                                                                                                    |  |  |  |  |  |
|----------------------------------------------------------------------------------------------------|----------------------------------------------------------------------------------------------------|--|--|--|--|--|
| Step 1. Select a file to process.         Choose File       No file chosen                                                      | Select a file to process:<br>Enter a file path and name, or<br>browse to the location of the<br>issued check file                                                                                                    |  |  |  |  |  |
| Step 2. Input details about the file.         Account ID:       BCE Dep Recon         File Processing Type:       _BCE Standard | The File Processing Type<br>represents the file format that<br>has been defined for the<br>clients' issued check file.<br>The list is limited to the file<br>format(s) assigned to the client<br>by the financial institution. |  |  |  |  |  |
| Step 3. Click the "Process File" button. Process File                                                                           | Click Process File to upload<br>the file to the bank                                                                                                    |  |  |  |  |  |

To view additional details regarding the file, click on the status column. For example, to view the exceptions on a file that has a result of Processed with Exceptions, click on the 'Processed with Exceptions' link.

| ( | Close Results: Rejected                                                           | N     |      |
|---|-----------------------------------------------------------------------------------|-------|------|
|   | Error Message                                                                     |       |      |
| 1 | Account ID: Tes't Check Number: 54345 Amt: 100.00 Error:1002-CHECK IS A<br>SYSTEM | LREAD | ( IN |

**Client/Account ID**: The Client/Account ID associated with the issued checks contained within the file. This Client/Account ID is displayed in place of the account number on screens within the system and in emails generated by the system. The label used for this field (typically "Client ID" or "Account ID") throughout the system is defined by the financial institution.

Transaction Processing – Issued Check File Submission (Continued)

*Note:* If an issued check file contains items for multiple accounts, select any of the Client ID's represented within the file.

File Processing Type: Indicates the format of the issued check file.

**Items in File**: The number of checks in the file. This number is used for validation during file processing. If the number entered does not match the actual number of items in the file, the file will be rejected. *Note:* If the field is disabled, the number of items in the file is not required or is included in the file. This is defined during the file mapping process.

**Dollar Amount in File**: The total dollar amount of checks in the file. This number is used for validation during file processing. If the number entered does not match the actual amount in the file, the file will be rejected. *Note:* If the field is disabled, the dollar amount in the file is not required or is included in the file. This is defined during the file mapping process.

**Issued Date**: If the issued check file does not have an issued date within the file, then the issued date must be entered when the file is uploaded. *Note*: This is defined during the file mapping process.

Once a file is uploaded and processed, a window will be displayed indicating the processing status. If the file has not processed within 30 seconds a message is displayed informing the customer that an email will be sent indicating the file processing status. The file processing status can also be checked online using the Issued Check File Processing Log screen. The following is a list of the possible processing statuses:

<u>Unprocessed</u>: The file has been uploaded but has not yet been processed. <u>Processed</u>: The file was processed successfully. <u>Processed with Exceptions</u>: The file was processed successfully, but duplicate checks were not loaded. <u>Rejected</u>: The file was rejected due to one of the following reasons:

- A mismatch between the number of items/amount entered on the screen and the number of items/amount contained in the file
- The file format did not match the format selected

### **Transaction Processing – Add New Issued Check**

The Add New Issued Check screen is used if a check was manually written or was otherwise not included in the electronic issued check file that was submitted to the financial institution. Any checks entered on this screen in one setting will be displayed below.

| Add New Issued Check |                      |                    |                   |                               |  |  |  |
|----------------------|----------------------|--------------------|-------------------|-------------------------------|--|--|--|
| Account ID:          | Expense Account      | √ Ch               | neck Number:      |                               |  |  |  |
| Amount:              |                      |                    | Issued Date: 08/1 | 6/2017                        |  |  |  |
| Issued Payee:        |                      |                    |                   |                               |  |  |  |
| Notes:               |                      |                    |                   |                               |  |  |  |
|                      |                      |                    |                   |                               |  |  |  |
|                      |                      |                    |                   |                               |  |  |  |
|                      |                      |                    |                   |                               |  |  |  |
|                      | 512 characters left. |                    |                   |                               |  |  |  |
|                      |                      | to-Increment Check | Number            |                               |  |  |  |
|                      |                      |                    |                   |                               |  |  |  |
|                      |                      | Add Check          |                   |                               |  |  |  |
|                      |                      |                    |                   |                               |  |  |  |
|                      |                      |                    |                   |                               |  |  |  |
|                      |                      |                    |                   | 24 C                          |  |  |  |
| Account ID Check     | Number Amount        | Issued Date        | Issued Payee      | Notes                         |  |  |  |
| 1 Expense Account    | 157894 \$100.00      | 08/16/2017         | Roger Miles       | Issued Check                  |  |  |  |
| 2 Expense Account    | 157895 \$200.00      | 08/16/2017         | Jane Williams     | Issued Check to Jane Williams |  |  |  |
|                      | Total: \$300.00      |                    |                   |                               |  |  |  |

**Client/Account ID**: The Client/Account ID is the nickname or description that identifies this account to the customer. This Client/Account ID is displayed in place of the account number on screens within the system and in emails generated by the system. *Note*: The label used for this field (typically "Client ID" or "Account ID") throughout the system is defined by the financial institution.

Check Number: The check number of this item.

Amount: The amount of the check.

Issued Date: The issued date for this check.

**Issued Payee:** The issued payee name for this check. *Note*: Issued Payee is only displayed if Display Issued Payee Name is selected in the client setup screen.

Notes: Notes for this issued check. *Note*: Notes is only displayed if Display Notes is selected in the client setup screen.

Auto-Increment Check Number: Checking this box will increment the check number by one after each check submission.

### **Transaction Processing – Review Checks**

The Review Issued Checks screen displays all issued checks for the selected Client/Account ID. This includes outstanding issued items, paid items, and exceptions.

|    |             | The Client/Acc<br>account display<br>selection will re | ount ID detern<br>red. Changing<br>efresh the scree | nines the<br>this<br>en. |                           |            |                       |                                      |
|----|-------------|--------------------------------------------------------|-----------------------------------------------------|--------------------------|---------------------------|------------|-----------------------|--------------------------------------|
|    |             |                                                        |                                                     |                          | Review Checks             |            |                       |                                      |
|    | Account ID: | BCE Ops Acct                                           |                                                     |                          |                           |            | (Count: 41,280) (A    | Show Key<br>mount: \$108,011,425.85) |
| 1  | Status      | Account ID                                             | OF/10/2016                                          | Paid Date                | Cneck #                   | Amount     | ISSUED Payee          | Details                              |
| 2  |             | BCE Ops Acct                                           | 05/19/2016                                          | 05/19/2016               | View Image 4935           | 161.64     |                       | Display                              |
| 3  |             | BCE Ops Acct                                           | 05/18/2016                                          | 05/18/2016               | View Image 1702921        | 3 521.38   | Tovota Motor          | Display                              |
| 4  | 0           | BCE Ops Acct                                           | 05/18/2016                                          | 05/18/2016               | View Image 1729741        | 331.60     | Daniel Jones          | Display                              |
| 5  | Ø           | BCE Ops Acct                                           | 05/17/2016                                          | 05/17/2016               | View Image 1705827        | 612.02     | Berkshire Hathaway    | Display                              |
| 6  | 6           | BCE Ops Acct                                           | 05/16/2016                                          | 05/16/2016               | View Image 1172774        | 28.49      | Kathleen Miller       | Display                              |
| 7  | •           | BCE Ops Acct                                           | 05/15/2016                                          | 05/15/2016               | View Image 1684516        | 1,510.63   | Southwest Airlines    | Display                              |
| 8  | 60          | BCE Ops Acct                                           | 05/15/2016                                          | 05/15/2016               | View Image 7965           | 1,071.46   | Alex Anderson         | Display                              |
| 9  | Ø           | BCE Ops Acct                                           | 05/15/2016                                          | 05/15/2016               | View Image 1686133        | 103.31     | FedEx                 | Display                              |
| 10 | ø           | BCE Ops Acct                                           | 05/15/2016                                          | 05/15/2016               | View Image 1659762        | 21.66      | Taylor Johnson        | Display                              |
| 11 | ٧           | BCE Ops Acct                                           | 05/12/2016                                          | 05/18/2016               | View Image 1729257        | 461,266.93 | David Johnson         | Display                              |
| 12 | ٧           | BCE Ops Acct                                           | 05/12/2016                                          | 05/19/2016               | View Image 1729300        | 401,719.79 | American Express      | Display                              |
| 13 | ٧           | BCE Ops Acct                                           | 05/12/2016                                          | 05/18/2016               | View Image 1728436        | 268,764.92 | Microsoft             | Display                              |
| 14 | ٧           | BCE Ops Acct                                           | 05/12/2016                                          | 05/18/2016               | View Image 1729224        | 236,451.44 | United Parcel Service | Display                              |
| 15 | ٧           | BCE Ops Acct                                           | 05/12/2016                                          | 05/18/2016               | View Image 1729271        | 222,501.62 | Toyota Motor          | Display                              |
| 16 | ٧           | BCE Ops Acct                                           | 05/12/2016                                          | 05/19/2016               | View Image 1728465        | 215,254.74 | American Express      | Display                              |
| 17 | ٧           | BCE Ops Acct                                           | 05/12/2016                                          | 05/18/2016               | View Image 1729131        | 212,689.80 | Home Depot            | Display                              |
| 18 | ٧           | BCE Ops Acct                                           | 05/12/2016                                          | 05/18/2016               | View Image 1729130        | 206,346.22 | Southwest Airlines    | Display                              |
| 19 |             | BCE Ops Acct                                           | 05/12/2016                                          |                          | 1729243                   | 130,075.32 | Damien Davis          | Display                              |
| 20 | ٧           | BCE Ops Acct                                           | 05/12/2016                                          | 05/19/2016               | View Image 1730631        | 122,707.56 | Starbucks             | Display                              |
|    |             |                                                        |                                                     | « First « Previous       | Page 1 V / 2064 Next » La | st »       |                       |                                      |

If a large number of items are present, multiple pages will exist.

The following columns appear on the Review Issued Checks screen:

**Status**: Icons representing the status of the transaction. By clicking on the *Show Key* link in the top-right portion of the screen, a legend displaying the description of each status icon is displayed. The possible statuses represented by an icon are as follows:

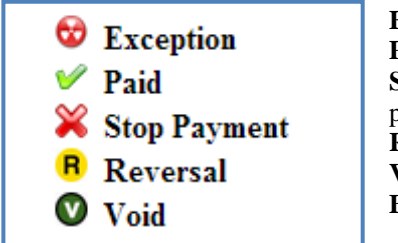

Exception: Displayed on items that are flagged as exceptions by the system.
Paid: Displayed on items that have been previously paid.
Stop Payment: Displayed for checks that have been stopped with a stop payment.
Reversal: Displayed on items that have been paid and reversed.
Void: Displayed on items that have been voided.
Blank: No icon indicates that the item is an outstanding check.

Transaction Processing – Review Checks (Continued)

**Client/Account ID**: The Client/Account ID is the nickname or description that identifies this account to the customer. This Client/Account ID is displayed in place of the account number on screens within the system and in emails generated by the system. *Note*: The label used for this field (typically "Client ID" or "Account ID") throughout the system is defined by the financial institution.

**Issued Date**: The issued date for this check. On *Paid Not Issued* exceptions, the paid date is defaulted into the issued date field.

Paid Date: The paid date for this check.

Check #: The check number of this item.

Amount: The amount of the check that has been presented for payment.

**Issued Payee:** The issued payee name for this check. *Note*: Issued Payee is only displayed if Display Issued Payee Name is selected in the client setup screen.

#### **Transaction Processing – Review Checks (Display Details)**

When the *Display* link is clicked, detailed transaction information is displayed. *Note:* The status of the item, the user's security rights, and security parameters defined by the financial institution control the fields are available for editing.

|                      | Review Checks           |               |               |            |                |                         |                                       |       |        |              |              |                                        |
|----------------------|-------------------------|---------------|---------------|------------|----------------|-------------------------|---------------------------------------|-------|--------|--------------|--------------|----------------------------------------|
| A                    | ccount ID: BCI          | Dep Recon     | ¥             |            |                |                         |                                       |       |        |              | (Coun        | Show Key<br>: 12) (Amount: \$2,872.30) |
|                      | Status                  | A             | ccount ID     | Issued     | I Date         | Paid Date               | Check #                               |       | Amount |              | Issued Payee | Details                                |
| 1                    |                         | BCE Dep Recon |               | 07/10/2016 |                |                         |                                       | 56566 | 100.00 | Alexa White  |              | Hide                                   |
| Account ID:          | BCE Dep I               | lecon 🔻       | Check Number: | 56566      | Amount:        | 100.00                  |                                       |       |        |              |              |                                        |
| Issued Payee         | Alexa White             |               | Issued Date:  | 07/10/2016 | Decision:      | <not selected=""></not> | · · · · · · · · · · · · · · · · · · · |       |        |              |              |                                        |
| Date Reconci         | led:                    |               | Paid Date:    |            | Return Reason: | <not selected=""></not> | • • •                                 |       |        |              |              |                                        |
| Trace Number         | r: 0                    |               |               |            | Void Date:     |                         |                                       |       |        |              |              |                                        |
| Additional No        | tes:                    |               |               |            |                |                         |                                       |       |        |              |              |                                        |
| Update<br>Submission | Delete<br>Types: Manual | Revers        | ial: NO       |            |                |                         |                                       |       |        |              |              |                                        |
| 2                    |                         | BCE Dep Recon |               | 07/07/2016 |                |                         |                                       | 5678  | 200.00 | Daniel Davis |              | Display                                |
| 3                    |                         | BCE Dep Recon |               | 07/07/2016 |                |                         |                                       | 1234  | 100.00 | ) Emma Davis |              | Display                                |

**Client/Account ID**: The Client/Account ID is the nickname or description that identifies this account to the customer. This Client/Account ID is displayed in place of the account number on screens within the system and in emails generated by the system. *Note*: The label used for this field (typically "Client ID" or "Account ID") throughout the system is defined by the financial institution.

Check Number: The check number of this item.

Amount: The amount of the check that has been presented for payment.

Issued Payee: The issued payee name for this check.

**Issued Date**: The date this item was issued. On *Paid Not Issued* exceptions, the paid date is defaulted into the issued date field.

**Decision**: The decision that has been applied to this exception. If no decision has been applied, the field is displayed as <Not Selected>.

**Date Reconciled:** The date the system was reconciled within the system in the Check Reconciliation Summary screen. This field is not editable.

**Paid Date**: The date the item was posted/paid.

**Return Reason**: The reason for the pay/return decision. If no reason has been applied, the field is displayed as <Not Selected>.

Trace Number: A unique transaction ID number that is generated by the core processing system.

**Date Stop Request**: If the client requested a stop payment on the item, the date that the stop was requested is displayed.

Void Date: If the item has been voided, the void checkbox is checked; otherwise, the checkbox is blank.

Notes: Freeform text field that allows the client to add notes to this item.

Transaction Processing – Review Checks – Display Details (Continued)

**Submission Type**: Indicates how the item was originally loaded into the system. The following values may be displayed:

E-file: Indicates that the item was electronically loaded from an issued file.

<u>Manual</u>: Indicates that the item was not electronically loaded from an issued file. The item was either manually input through the Add New Issued Check screen or the item was added by the system during the nightly update.

**Stop Pay Status**: Indicates whether a stop payment has been placed on the item. The following values may be displayed:

None: Indicates the client has not requested that the item be stopped.

<u>Requested</u>: Indicates the client has requested that the item be stopped, but the bank has not applied the stop payment to the system.

<u>Applied</u>: Indicate the client has requested that the item be stopped and the bank has applied the stop payment request to the system.

<u>Item Stopped</u>: Indicates the client has requested that the item be stopped and the item was already presented for payment and stopped by the bank.

Reversal: Indicates if the item was reversed.

# **Transaction Processing – Void a Check**

The Void Check screen is used to void an issued check on the client's account.

|                                                                                                    | Void a Check                     |                                 |                         |             |  |  |  |  |  |
|----------------------------------------------------------------------------------------------------|----------------------------------|---------------------------------|-------------------------|-------------|--|--|--|--|--|
| Step 1                                                                                                    | Step 1. Enter check information. |                                 |                         |             |  |  |  |  |  |
|                                                                                                    | Account ID:                      | BCE Payroll                     |                         | ¥           |  |  |  |  |  |
| Ch                                                                                                    | eck Number:                      | 10006                           |                         |             |  |  |  |  |  |
| Ch                                                                                                    | eck Amount:                      | 590.01                          |                         |             |  |  |  |  |  |
|                                                                                                    | Issued Date:                     | 03/08/2016                      |                         |             |  |  |  |  |  |
| Step 3                                                                                                    | . Verify the ch                  | eck that will be <b>Check #</b> | voided.<br>Check Amount | Issued Date |  |  |  |  |  |
| В                                                                                                    | CE Payroll                       | 10006                           | 590.01                  | 03/08/2016  |  |  |  |  |  |
| Step 4. Click the "Void Check" button to complete the void process.         Void Check         Note: Voids are retained within the system for 90 days after an item has been voided. |                                  |                                 |                         |             |  |  |  |  |  |

**Client/Account ID**: The Client/Account ID is the nickname or description that identifies this account to the customer. This Client/Account ID is displayed in place of the account number on screens within the system and in emails generated by the system. *Note*: The label used for this field (typically "Client ID" or "Account ID") throughout the system is defined by the financial institution.

Check Number: The number of the issued check.

Check Amount: The amount the check was written for.

Issued Date: The date the check was issued.

Note: All three fields are required to void a check.

### **Transaction Processing – Check Search**

The Check Search screen is used to search for specific transactions using dynamic selection criteria.

#### Selection Screen:

| Check Search                                                                                                  |                                           |  |  |  |
|----------------------------------------------------------------------------------------------------|-------------------------------------------|--|--|--|
| Client:                                                                                                    | Big City Electric                         |  |  |  |
| Account ID:                                                                                                   | #1 <b>v</b><br>#2 <b>v</b><br>#3 <b>v</b> |  |  |  |
|                                                                                                    | Start End                                 |  |  |  |
| Issued Date:                                                                                                  |                                           |  |  |  |
| Paid Date:                                                                                                    |                                           |  |  |  |
| Check Number:                                                                                                 |                                           |  |  |  |
| Check Amount:                                                                                                 |                                           |  |  |  |
| Issued Payee:                                                                                                 |                                           |  |  |  |
| Transaction Status:                                                                                           | <all statuses="" transaction=""></all>    |  |  |  |
| Stop Pay Status:                                                                                              | <all pay="" statuses="" stop=""></all>    |  |  |  |
| Decision:                                                                                                    | <all decisions=""></all>                  |  |  |  |
| Reason:                                                                                                    | <all reasons=""></all>                    |  |  |  |
| Produce Report<br>Note: Transaction history is retained within the system for 90 days after an item has paid. |                                           |  |  |  |

**Client/Account ID**: Optionally select a specific account. If no accounts are selected the system will search through all available accounts assigned to the corporate user.

**Issued Date**: The Issued Date is used to search for transactions based upon the issued date of checks. A date range may be entered using the Start and End date fields. If searching for a specific date, enter the date in both the start and end date fields.

**Paid Date**: The Paid Date is used to search for transactions based upon the date the item was posted. A date range may be entered in the Start and End date fields. If searching for a specific date, enter the date in both the start and end date fields.

**Check Number**: The Check Number is used to search for transactions based upon check numbers. A range of check numbers may be selected by entering both a Start and End check number. If searching for a single check, enter the check number in the start field (the end field may be left blank).

**Check Amount**: The Check Amount is used to search for transactions based upon a specific dollar amount or dollar range. If searching for an exact amount, enter the amount in the start field (the end field may be left blank).

Transaction Processing – Check Search (Continued)

Issued Payee: The Issued Payee field is used to search by issued payee.

**Transaction Status**: To search for checks based upon the status of the check, select a status from the list. The following statuses are available:

<u>Issued and Not Paid</u>: Lists outstanding issued checks. <u>Issued and Paid</u>: Lists paid checks. <u>Current Exceptions</u>: Lists today's exceptions. <u>All Exceptions</u>: Lists exceptions from today and from previous days. <u>Void</u>: Lists voided checks.

**Stop Pay Status**: To search for checks in which a stop pay request has been issued, select a stop pay status from the list. The following stop pay statuses are available:

<u>Requested Stop Pay</u>: The stop payment request has been requested but has not been applied by the bank. <u>Requested and Placed</u>: The bank has applied the stop payment. <u>Item Stopped and Returned</u>: The item was presented for payment and stopped by the bank.

Decision: To search for exceptions based upon the pay/return decision, select a decision from the list.

Reason: To search for exceptions based upon the reason that was selected, select a reason from the list.

| .054 | iib Ser  |               |                  | Cł           | neck Search       | detailed info<br>about a chec | rmation<br>k.         | Show Key<br>(Count: 65,594) (Amou | Back to Filter |
|------|----------|---------------|------------------|--------------|-------------------|-------------------------------|-----------------------|-----------------------------------|----------------|
|      | Status   | Account ID    | Issued Date      | Paid Date    | Check #           | Amount                        | Issued Payee          |                                   | Details        |
| 1    | ٧        | BCE Dep Recon | 10/09/2015       | 05/20/2016   | View Image 12348  | 160.25                        | Gerald Fitzpatrick    |                                   | Display        |
| 2    | <b>v</b> | BCE Exp Acct  | 05/12/2016       | 05/19/2016   | View Image 861443 | 204,636.29                    | United Parcel Service |                                   | Display        |
| 3    | ٧        | BCE Exp Acct  | 05/12/2016       | 05/19/2016   | View Image 861953 | 28,198.09                     | Berkshire Hathaway    |                                   | Display        |
| 4    | <b>v</b> | BCE Exp Acct  | 05/12/2016       | 05/19/2016   | View Image 861790 | 23,995.47                     | Harper Martin         |                                   | Display        |
| 5    | <b>v</b> | 0             |                  | 1 1          |                   |                               |                       |                                   | Display        |
| 6    | <b>V</b> | Once th       | le Transaction S | Search crite | ria are submit    | ted, all transa               | ctions that           |                                   | Display        |
| 7    | ٧        | match t       | he criteria will | be displaye  | d.                |                               |                       |                                   | Display        |
| 8    | <b>v</b> |               |                  |              |                   |                               |                       |                                   | Display        |
| 0    | <b>~</b> | TC - 1-       | 1 6.1            | 1            | 1 .               | • 1.• 1                       | •11 • .               |                                   | Display        |

The following columns appear on the Check Search screen:

**Status**: Icons representing the status of the transaction. By clicking on the *Show Key* link in the top-right portion of the screen, a legend displaying the description of each status icon is displayed. The possible statuses represented by an icon are as follows:

| 😵 Exception    | <b>Exception</b> : Displayed on items that are flagged as exceptions by the system. |
|----------------|-------------------------------------------------------------------------------------|
| 🖌 Paid         | <b>Stop Payment</b> : Displayed for checks that have been stopped with a stop       |
| 💥 Stop Payment | payment.<br><b>Bayersel:</b> Displayed on items that have been paid and reversed    |
| Reversal       | <b>Void</b> : Displayed on items that have been voided.                             |
| 💟 Void         | <b>Blank</b> : No icon indicates that the item is an outstanding check.             |

Transaction Processing – Check Search (Continued)

**Client/Account ID**: The Client/Account ID is the nickname or description that identifies this account to the customer. This Client/Account ID is displayed in place of the account number on screens within the system and in emails generated by the system. *Note*: The label used for this field (typically "Client ID" or "Account ID") throughout the system is defined by the financial institution.

**Issued Date**: The issued date for this check. On *Paid Not Issued* exceptions, the paid date is defaulted into the issued date field.

**Paid Date**: The paid date for this check.

**Check** #: The check number of this item.

Amount: The amount of the check that has been presented for payment.

**Issued Payee:** The issued payee name for this check. *Note*: Issued Payee is only displayed if Display Issued Payee Name is selected in the client setup screen.

#### **Transaction Processing – Paid Check Search**

The Paid Check Search screen is used to search for specific transactions using dynamic selection criteria.

#### Selection Screen:

|                       | Paid Check Search                                                                        |
|-----------------------|------------------------------------------------------------------------------------------|
| Client:               | Big City Electric                                                                        |
| Account ID:           | #1 V<br>#2 V<br>#3 V                                                                     |
|                       | Start End                                                                                |
| Paid Date:            |                                                                                          |
| Check Number:         |                                                                                          |
| Check Amount:         |                                                                                          |
| Issued Payee:         |                                                                                          |
| Note: Transaction his | Produce Report<br>tory is retained within the system for 90 days after an item has paid. |

**Client/Account ID**: Optionally select a specific account. If no accounts are selected the system will search through all available accounts assigned to the corporate user.

**Paid Date**: The Paid Date checkbox is used to search for transactions based upon the date the item was posted. A date range may be entered in the Start and End date fields. If searching for a specific date, enter the date in the start date field.

**Check Number**: The Check Number checkbox is used to search for transactions based upon check numbers. A range of check numbers may be selected by entering both a Start and End check number. If searching for a single check, enter the check number in the start field.

**Check Amount**: The Check Amount checkbox is used to search for transactions based upon a specific dollar amount or dollar range. If searching for an exact amount, enter the amount in the start field.

Issued Payee: The issued payee name for this check.

#### Transaction Processing – Paid Check Search (Continued)

Click on "Back to Filter" to return to the report selection screen.

| Resi | ults Scree | en:           |             |            | Line 1            | eport selection |                                                                       |
|------|------------|---------------|-------------|------------|-------------------|-----------------|-----------------------------------------------------------------------|
|      |            |               |             | Paid Check | Search            |                 |                                                                       |
|      |            |               |             |            |                   |                 | Show Key Back to Filter<br>(Count: 58,920) (Amount: \$135,460,106.62) |
|      | Status     | Account ID    | Issued Date | Paid Date  | Check #           | Amount          | Issued Payee                                                          |
| 1    | ٧          | BCE Dep Recon | 10/09/2015  | 05/20/2016 | View Image 12348  | 160.25          | Gerald Fitzpatrick                                                    |
| 2    | ٧          | BCE Exp Acct  | 05/12/2016  | 05/19/2016 | View Image 861443 | 204,636.29      | United Parcel Service                                                 |
| 3    | ٧          | BCE Exp Acct  | 05/12/2016  | 05/19/2016 | View Image 861953 | 28,198.09       | Berkshire Hathaway                                                    |
| 4    | ٧          | BCE Exp Acct  | 05/12/2016  | 05/19/2016 | View Image 861790 | 23,995.47       | Harper Martin                                                         |
| 5    | ٧          | BCE Exp Acct  | 05/12/2016  | 05/19/2016 | View Image 861950 | 18,104.50       | United Parcel Service                                                 |
| 6    | 4          | BCE Exp Acct  | 05/12/2016  | 05/19/2016 | View Image 861418 | 15,993.48       | PepsiCo                                                               |
| 7    | ٧          | BCE Exp Acct  | 05/12/2016  | 05/19/2016 | View Image 861447 | 10,289.70       | Home Depot                                                            |
| 8    | *          | BCE Exp Acct  | 04/28/2016  | 05/19/2016 | View Image 858838 | 9,746.73        | James Harris                                                          |

Client/Account ID: The Client/Account ID is the nickname or description that identifies this account to the customer. This Client/Account ID is displayed in place of the account number on screens within the system and in emails generated by the system. Note: The label used for this field (typically "Client ID" or "Account ID") throughout the system is defined by the financial institution.

Issued Date: The issued date for this check. On Paid Not Issued exceptions, the paid date is defaulted into the issued date field.

Paid Date: The paid date for this check.

Check #: The check number of this item.

Amount: The amount of the check that has been presented for payment.

Issued Payee: The issued payee name for this check. Note: Issued Payee is only displayed if Display Issued Payee Name is selected in the client setup screen.

### **Transaction Processing – ACH Transaction Search**

The ACH Transactions Search screen is used to search for specific transactions using dynamic selection criteria.

| A                            | CH Transaction Search                                            |
|------------------------------|------------------------------------------------------------------|
| Client:                      | Big City Electric                                                |
| Account ID:                  | #1 <b>v</b><br>#2 <b>v</b><br>#3 <b>v</b>                        |
|                              | Start End                                                        |
| Paid Date:                   |                                                                  |
| Input Date:                  |                                                                  |
| Transaction Amount:          |                                                                  |
| SEC Code:                    | ALL - All Standard Entry Class Codes 🔹                           |
| Company ID:                  |                                                                  |
| Transaction Description:     |                                                                  |
| Transaction Status:          | <all statuses="" transaction=""></all>                           |
| Decision:                    | <all decisions=""></all>                                         |
| Reason:                      | <all reasons=""></all>                                           |
|                              |                                                                  |
|                              | Produce Report                                                   |
| Note: Transaction history is | s retained within the system for 90 days after an item has paid. |

**Client/Account ID**: Optionally select a specific account. If no accounts are selected the system will search through all available accounts assigned to the corporate user.

**Paid Date**: The Paid Date is used to search for transactions based upon the date the item was posted. A date range may be entered in the Start and End date fields. If searching for a specific date, enter the date in both the start and end date fields.

**Input Date**: The Input Date is used to search for transactions based upon the input date of the transaction. A date range may be entered using the Start and End date fields. If searching for a specific date, enter the date in both the start and end date fields.

**Transaction Amount**: The Transaction Amount is used to search for transactions based upon a specific dollar amount or dollar range. If searching for an exact amount, enter the amount in the start field (the end field may be left blank).

**SEC Code**: To search for transactions based upon the ACH Standard Entry Class (SEC) code, select an SEC Code from the list.

Transaction Processing – ACH Transaction Search (Continued)

**Company ID**: To search for transactions containing a specific ACH originating company identification number, enter the company ID value.

**Transaction Description:** To search for transaction based upon the partial or full transaction description text, enter the partial or full description text.

**Transaction Status**: To search for ACH transactions based upon the status, select a status from the list. The following statuses are available:

<u>Current Exceptions</u>: Lists today's exceptions. <u>All Exceptions</u>: Lists exceptions from today and from previous days.

Decision: To search for exceptions based upon the pay/return decision, select a decision from the list.

**Reason**: To search for exceptions based upon the reason that was selected, select a reason from the list. *Results Screen*:

| 1105 |          | Sereen       | •           |                |         |         |                    |                        | Click Display to                 |                                                                     |    |
|------|----------|--------------|-------------|----------------|---------|---------|--------------------|------------------------|----------------------------------|---------------------------------------------------------------------|----|
|      |          |              |             |                |         |         | ACH Transact       | ion Search             | view detailed                    |                                                                     |    |
|      |          |              |             |                |         |         |                    |                        | information about a transaction. | Show Key Back to Filter<br>(Count: 1,513) (Amount: \$544,220,373.13 | 3) |
|      | Status   | Account      | D Paid Date | ACH Company ID | ACH SEC | DR/CR   | Transaction Amount |                        |                                  | Details                                                             | 5  |
| 1    | ٧        | BCE Exp Acct | 05/19/2016  | 1371260731     | CCD     | CR      | \$4,749,207.37     | AFLAC/INSURANCE        |                                  | Display                                                             | y  |
| 2    | <b>V</b> | BCE Exp Acct | 05/19/2016  | 2371260731     | CCD     | DR      | \$252,066.79       | ADP TX/FINCL SVC/ADP - | ТАХ                              | Display                                                             | y  |
| 3    | <        | BCE Exp Acct | 05/19/2016  | 2370681540     | CCD     | CR      | \$92,428.74        | AMERICAN LIFE INS/INS. | PREM                             | Display                                                             | y  |
| 4    | <b>V</b> | BCE Exp Acct | 05/19/2016  | 376002171      | CCD     | CR      | \$43,868.33        | CHASE CREDITCARD/PAY   | MENTS                            | Display                                                             | y  |
| 5    | <b>V</b> | BCE Exp Acct | 05/19/2016  | 370900329      | PPD     | CR      | \$28,345.91        | ADP PAYROLL FEES/ADP   | - FEES                           | Display                                                             | y  |
| 6    | <b>V</b> | BCE Exp Acct |             |                |         |         |                    |                        |                                  | Display                                                             | y  |
| 7    | <b>V</b> | BCE Exp Acct | • Once      | the Tran       | sactior | 1 Sear  | ch criteria        | are submitt            | ed, all transactions that        | Display                                                             | у  |
| 8    | <b>V</b> | BCE Exp Acct | mate        | h the crit     | eria wi | ll he d | isplayed           |                        | ,                                | Display                                                             | y  |
| 9    | <b>V</b> | BCE Exp Acct | mate        |                |         |         | ispiayeu.          |                        |                                  | Display                                                             | у  |
| 10   | <b>V</b> | BCE Exp Acct | • If a l    | arge num       | ber of  | items   | meet the se        | earch criter           | ia, multiple pages will exis     | t. Display                                                          | y  |
| _    |          |              |             |                |         |         |                    |                        |                                  |                                                                     |    |

The following columns appear on the ACH Transaction Search screen:

**Status**: Icons representing the status of the transaction. By clicking on the *Show Key* link in the top-right portion of the screen, a legend displaying the description of each status icon is displayed. The possible statuses represented by an icon are as follows:

Exception: Displayed on items that are flagged as exceptions by the system.

Paid: Displayed on items that have been previously paid.

**Client/Account ID**: The Client/Account ID is the nickname or description that identifies this account to the customer. This Client/Account ID is displayed in place of the account number on screens within the system and in emails generated by the system.

Paid Date: The paid date for this transaction.

ACH Company ID: The originating ACH Company's identification number.

ACH SEC: The ACH standard entry class.

**DR/CR**: Indicates if the transaction is a debit or credit.

Transaction Amount: The amount of the ACH transaction that has been presented for payment.

Transaction Description: The description of the ACH transaction.

### **Transaction Processing – Reverse Positive Pay/Transaction Extract**

The Reverse Positive Pay/Transaction Extract screen provides the client with an electronic file of paid checks to process (update) within another system. The format of the file is defined at the client level. Once complete, the file and report are automatically displayed at the bottom of the screen. To save an extract file to a local workstation or network drive, click on the *File / Save* menu option while viewing the file, or, right click on the View File link and select *Save Target As*.

Note: An item may only be extracted once.

|                | Reverse P                  | ositive Pay Extra                                                                 | ct (CSV - Paid Checks Only | )          |        |
|----------------|----------------------------|-----------------------------------------------------------------------------------|----------------------------|------------|--------|
|                | Step 1. Se                 | lect a "Account ID" and "Extract                                                  | through date".             |            |        |
|                | Ac                         | count ID: BCE Ops Acct                                                            | ¥                          |            |        |
|                | Extract f                  | rom date:                                                                         | (optional)                 |            |        |
|                | Extract thro               | ugh date: 03/09/2016                                                              |                            |            |        |
|                | Step 2. Cli<br>Step 3. Vie | ck the "Create File and Report"<br>Create File<br>w Report or File By Clicking or | and Report                 |            |        |
| Account ID     | File                       | Report                                                                            | Date Created               | Item Count |        |
| 1 BCE Ops Acct | View File                  | View Report                                                                       | 09/20/15 10:00 AM          | 37479      | Remove |
| 2 BCE Ops Acct | View File                  | View Report                                                                       | 09/20/15 10:00 AM          | 37479      | Remove |
| 3 BCE Ops Acct | View File                  | View Report                                                                       | 09/20/15 09:59 AM          | 35861      | Remove |
|                |                            |                                                                                   | 1                          |            |        |

**Client/Account ID**: The Client/Account ID is the nickname or description that identifies this account to the customer. This Client/Account ID is displayed in place of the account number on screens within the system and in emails generated by the system. *Note*: The label used for this field (typically "Client ID" or "Account ID") throughout the system is defined by the financial institution.

**Extract from date**: The extract from date is an optional field. By default, the system will extract all items that have not been previously extracted.

Extract Thru Date: The date through which posted items are included in the extract file.

#### *Transaction Processing – Reverse Positive Pay/Transaction Extract Report (Continued)*

|   | INST : 5  | 31               | CENTRIX        | BANK                 |         | RUN DATE: 03/09/16              |
|---|-----------|------------------|----------------|----------------------|---------|---------------------------------|
|   | SYSTEM: 0 | 3/09/16 9:50 AM  | TRANSACTION EX | TRACT REPORT         | P       | ROCESSED THRU: 03/09/16         |
| 1 | CLIENT: B | ig City Electric | ACCOUNT ID: B  | CE Ops Acct<br>NAME: | BCEOpsA | FILE<br>cct_20160309_094946.csv |
|   |           | CHECK #          | PAID DATE      | AMOUNT               | DR/CR   | REFERENCE                       |
|   | 1         | 1451183          | 07/05/2015     | 5.05                 | DR      | 80312330                        |
|   | 2         | 1457698          | 06/24/2015     | 0.10                 | DR      | 80031060                        |
|   | 3         | 1557760          | 08/16/2015     | 185.70               | DR      | 80310860                        |
|   | 4         | 1579165          | 09/13/2015     | 180.00               | DR      | 80400890                        |
|   | 5         | 1599873          | 07/13/2015     | 42.68                | DR      | 80008160                        |
|   | 6         | 1609562          | 06/24/2015     | 2.10                 | DR      | 80246250                        |
|   | 7         | 1613820          | 07/19/2015     | 52.00                | DR      | 40201830                        |
|   | 8         | 1619664          | 07/09/2015     | 219.00               | DR      | 80067190                        |
|   | 9         | 1620138          | 07/09/2015     | 6.97                 | DR      | 70401050                        |
|   | 10        | 1620926          | 06/24/2015     | 44.03                | DR      | 80246240                        |
|   | 11        | 1629041          | 07/08/2015     | 21.25                | DR      | 80246700                        |
|   | 12        | 1629085          | 07/15/2015     | 156.03               | DR      | 80221060                        |
|   | 13        | 1630037          | 06/29/2015     | 687.50               | DR      | 80078380                        |
|   | 14        | 1630730          | 07/27/2015     | 272.00               | DR      | 80054600                        |
|   | 15        | 1633463          | 06/30/2015     | 105.00               | DR      | 80016720                        |
|   |           |                  |                |                      |         |                                 |

#### **Transaction Processing – Transaction Extract Multiple Accounts**

The Transaction Extract Multiple Accounts screen provides the client with an electronic file of paid checks to process (update) within another system. The format of the file is defined at the client level. Once complete, the file and report are automatically displayed at the bottom of the screen. To save an extract file to a local workstation or network drive, click on the *File / Save* menu.

| Account ID:       BCE Dep Recon       Selected         BCE Day Acct       BCE Dayset       Add All         BCE Payee       BCE Payee       BCE Payee         BCE Payroll       Image: Comparison of the second second s | Step 1. Select at least one                                                | "Account ID" and "Extract from and thro                                                | ough dates". |          |                       |
|----------------------------------------------------------------------------------------------------|----------------------------------------------------------------------------|----------------------------------------------------------------------------------------|--------------|----------|-----------------------|
| Extract from date: 03/08/2016<br>Extract through date: 03/09/2016                                                                                                    | Account ID:                                                                | Available<br>BCE Dep Recon<br>BCE Exp Acct<br>BCE Ops Acct<br>BCE Payee<br>BCE Payroll | ×            | Selected | Add All<br>Remove All |
| Step 2. Olick the Oreate The Button.                                                                                                    | Extract from date:<br>Extract through date:<br>Step 2. Click the "Create F | 03/08/2016<br>03/09/2016<br>ile" button.                                               |              |          |                       |

**Client/Account ID**: The Client/Account ID is the nickname or description that identifies this account to the customer. This Client/Account ID is displayed in place of the account number on screens within the system and in emails generated by the system. *Note*: The label used for this field (typically "Client ID" or "Account ID") throughout the system is defined by the financial institution.

Extract from date: The date from which posted items are included in the extract file.

Extract Thru Date: The date through which posted items are included in the extract file.

#### **Transaction Processing – ACH Reporting Files**

The ACH Reporting Files screen provides the client with downloadable files containing ACH transactions, returns, notice of change (NOC) or EDI detail from corporate ACH payments. The files available and the format of each file are defined in the report specifications by the financial institution. To save an ACH Reporting file to a local workstation or network drive, click on the *File / Save* menu option while viewing the file, or, right click on the *download* link and select *Save Target As*. This screen is only available to banks that have licensed the Exact/ARS<sup>TM</sup> ACH reporting system.

| Prot | cessed Date: 11/21/2016 - 11/21/2016 Refresh |                                   |          |                        |           |
|------|----------------------------------------------|-----------------------------------|----------|------------------------|-----------|
|      |                                              | ACH Reporting Files (21)          |          |                        |           |
|      | Report Description                           | File Type                         | Report   | Date Created           | File Size |
|      | TEST1                                        | CSV                               | Download | 11/21/2016 01:20:41 PM | 7.67 kb   |
| - 2  | TEST1                                        | NACHA - No Line Breaks            | Download | 11/21/2016 01:20:41 PM | 5.64 kb   |
| 1    | TEST1                                        | PDF - Limited Transaction Details | Download | 11/21/2016 01:20:41 PM | 80.03 kb  |
| 4    | TEST1                                        | PDF - Summary Listing             | Download | 11/21/2016 01:20:41 PM | 71.02 kb  |
|      | TEST1                                        | XLS                               | Download | 11/21/2016 01:20:41 PM | 11.78 kb  |

From / Thru Date: The date range for which ACH reporting files displayed.

Report Description: The description of ACH reporting file as defined by the financial institution.

File Type: The format of the file. Types include: XML, PDF, NACHA, CSV, EDI, XLS and XLSX.

Date Created: The date the report was created.

File Size: The size of the file (in kb).

# **Transaction Reports – All Checks**

The All Checks Report filter screen generates an on-line report using dynamic selection criteria. Select items by Issued Date, Paid Date, Input Date, Exception Date or Issued Payee. Optionally select items that meet a specific pay/return decision or return reason.

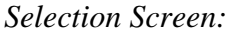

|                                                                                                    |                                                                                                    | All (                                                                                                    | Checks                                                                                                    |                                                                                                    |                                                                                                    |                                                                                                    |
|----------------------------------------------------------------------------------------------------|----------------------------------------------------------------------------------------------------|----------------------------------------------------------------------------------------------------|----------------------------------------------------------------------------------------------------|----------------------------------------------------------------------------------------------------|----------------------------------------------------------------------------------------------------|----------------------------------------------------------------------------------------------------|
|                                                                                                    | Client:                                                                                                    | Big City Electric                                                                                                    |                                                                                                    |                                                                                                    |                                                                                                    |                                                                                                    |
|                                                                                                    | Account ID:                                                                                                    | #1 •                                                                                                    |                                                                                                    |                                                                                                    |                                                                                                    |                                                                                                    |
|                                                                                                    |                                                                                                    | #3                                                                                                    |                                                                                                    |                                                                                                    |                                                                                                    |                                                                                                    |
|                                                                                                    |                                                                                                    | Start                                                                                                    | End                                                                                                    | Opt                                                                                                    | ionally cho                                                                                                    | ose specific account                                                                                                    |
|                                                                                                    | Issued Date:                                                                                                    |                                                                                                    |                                                                                                    | be i                                                                                                    | ncluded in                                                                                                    | the report. By defa                                                                                                    |
|                                                                                                    | Paid Date:                                                                                                    |                                                                                                    |                                                                                                    | all a                                                                                                    | assigned ac                                                                                                    | counts are included                                                                                                    |
|                                                                                                    | Input Date:                                                                                                    |                                                                                                    |                                                                                                    | the                                                                                                    | roport                                                                                                    |                                                                                                    |
|                                                                                                    | Exception Date:                                                                                                    |                                                                                                    |                                                                                                    | Cune                                                                                                    | report.                                                                                                    |                                                                                                    |
|                                                                                                    | Issued Pavee:                                                                                                    |                                                                                                    |                                                                                                    |                                                                                                    |                                                                                                    |                                                                                                    |
|                                                                                                    | issued i dyee.                                                                                                    |                                                                                                    |                                                                                                    |                                                                                                    |                                                                                                    |                                                                                                    |
|                                                                                                    | Decision:                                                                                                    | <all decisions=""></all>                                                                                                    |                                                                                                    |                                                                                                    | •                                                                                                    |                                                                                                    |
|                                                                                                    | Reason:                                                                                                    | <all reasons=""></all>                                                                                                    |                                                                                                    |                                                                                                    | •                                                                                                    |                                                                                                    |
|                                                                                                    | Include Reversals:                                                                                                    | No.                                                                                                    |                                                                                                    |                                                                                                    |                                                                                                    |                                                                                                    |
|                                                                                                    | Note: Transac                                                                                                    | ction history is retained with                                                                                                    | in the system for 90 days af                                                                                                    | ter an item has paid.                                                                                                    |                                                                                                    |                                                                                                    |
|                                                                                                    | Note: Transac                                                                                                    | ction history is retained within                                                                                                    | in the system for 90 days af                                                                                                    | ter an item has paid.                                                                                                    | ack to Filte                                                                                                    | w" to roturn to                                                                                                    |
|                                                                                                    | Note: Transac                                                                                                    | t can be printed of                                                                                                    | in the system for 90 days af                                                                                                    | ter an item has paid.<br>Click on " <i>Bc</i>                                                                                                    | ick to Filte                                                                                                    | er" to return to                                                                                                    |
|                                                                                                    | Note: Transac<br>The report<br>to Excel b                                                                                                    | tion history is retained with<br>t can be printed of<br>y clicking on the                                                                                                    | or exported<br>buttons.                                                                                                    | ter an item has paid.<br>Click on " <i>Ba</i>                                                                                                    | ack to Filte                                                                                                    | r'' to return to een.                                                                                                    |
| ults Screen:                                                                                                    | Note: Transac<br>The report<br>to Excel b                                                                                                    | tion history is retained with<br>t can be printed o<br>y clicking on the                                                                                                    | or exported<br>buttons.                                                                                                    | ter an item has paid.<br>Click on " <i>Ba</i>                                                                                                    | ack to Filte                                                                                                    | er" to return to                                                                                                    |
| ults Screen:                                                                                                    | Note: Transac<br>The report<br>to Excel b                                                                                                    | tion history is retained with<br>t can be printed o<br>y clicking on the                                                                                                    | in the system for 90 days af<br>or exported<br>b buttons.                                                                                                    | ter an item has paid.<br>Click on " <i>Ba</i>                                                                                                    | ack to Filte<br>lection scre                                                                                                    | er" to return to<br>een.                                                                                                    |
| ults Screen:                                                                                                    | Note: Transac                                                                                                    | ttion history is retained within<br>t can be printed of<br>y clicking on the                                                                                                    | in the system for 90 days af<br>or exported<br>b buttons.                                                                                                    | ter an item has paid.<br>Click on " <i>Ba</i><br>he report se                                                                                                    | ack to Filte                                                                                                    | er" to return to<br>een.                                                                                                    |
| Account D                                                                                                    | Note: Transac<br>The report<br>to Excel b                                                                                                    | ttion history is retained with<br>t can be printed o<br>y clicking on the                                                                                                    | in the system for 90 days af<br>or exported<br>b buttons.                                                                                                    | ter an item has paid.<br>Click on " <i>Ba</i><br>the report se                                                                                                    | ack to Filte<br>lection scru                                                                                                    | er" to return to<br>een.<br>Back to Fi                                                                                                    |
| Account ID<br>2 Expense Account<br>2 Expense Account                                                                                                    | Note: Transac<br>The report<br>to Excel b                                                                                                    | ttion history is retained with<br>t can be printed of<br>y clicking on the<br><u>Check Amount</u><br>5<br>5 \$1,50:00<br>6 \$1,50:00                                                                                                    | in the system for 90 days aft<br>or exported<br>b buttons.                                                                                                    | ter an item has paid.<br>Click on " <i>Ba</i><br>the report se<br><u>Ussued Date</u><br>08/162017<br>08/162017                                                                                                    | Paid Date Print Ogrificion                                                                                                    | er" to return to<br>een.<br>Back to Fil                                                                                                    |
| Account ID  Account ID  Expense Account  Seprense Account  Seprense Account  Seprense Account                                                                                                    | The report<br>to Excel b<br>Check Humber<br>1234<br>1234<br>1234                                                                                                    | ttion history is retained withit<br>t can be printed of<br>y clicking on the<br>check Amount                                                                                                    | In the system for 90 days after<br>pr exported<br>b buttons.<br>IChecks (1)<br>ISsued Payee<br>Tom Johnson<br>Teras Williams<br>Frank Mere                                                                                                    | ter an item has paid.<br>Click on " <i>Ba</i><br>the report se<br><u>08162017</u><br>08162017<br>08162017                                                                                                    | Pate Date<br>Dertisizo17<br>08/16/2017<br>08/16/2017<br>08/16/2017<br>08/16/2017                                                                                                    | er" to return to<br>een.<br>Back to FI<br>Back to FI<br>Status<br>17 (M) Paid<br>17 (M) Paid                                                                                                    |
| Account D  Account D  Account D  Account  Account  Accoun                                                                                                    | Note: Transac<br>The report<br>to Excel b<br>Check Humber<br>1234<br>1234<br>1     | ttion history is retained with<br>t can be printed of<br>y clicking on the<br><u>check Amount</u><br>5 <u>51,500 00</u><br>6 <u>51,500 00</u><br>5 <u>51,500 00</u>                                                                                                    | In the system for 90 days aft<br>or exported<br>b buttons.<br>I Checks (1)<br>I Sessed Payee<br>) Tom Johnson<br>1 Teresa Williams<br>) Frank Miler<br>I Ryan                                                                                                    | ter an item has paid.<br>Click on " <i>Ba</i><br>the report se<br><u>155060017</u><br>08162017<br>08162017<br>08162017                                                                                                    | Patribate Organization School Organization                                                                                                    | er" to return to<br>een.<br>Back to Fi<br>Status<br>17 (M) Paid<br>17 (M) Paid<br>17 (M) Paid<br>17 (M) Paid<br>17 (M) Paid<br>17 (M) Paid                                                                                                    |
| Cults Screen:<br>Count D<br>Count D<br>Count Account<br>Count Account<br>Cou | Note: Transac<br>The report<br>to Excel b<br>Check Number<br>1234<br>1234<br>1234<br>1234<br>1234<br>1234<br>1234<br>1234                                                                                                    | ttion history is retained with<br>t can be printed of<br>y clicking on the<br>check Amount<br>5<br>5<br>5<br>5<br>5<br>5<br>5<br>5<br>5<br>5<br>5<br>5<br>5<br>5<br>5<br>5<br>5<br>5<br>5                                                                                                    | In the system for 90 days after the system for 90 days after the system fo                                                                                                    | ter an item has paid.<br>Click on " <i>Ba</i><br>the report se<br><u>08/16/2017</u><br>08/16/2017<br>08/16/2017<br>08/16/2017<br>04/27/2017                                                                                                    | Paid Date Input Optimization Scrup<br>Devingent Optimization Scrup<br>Optimizent Optimization Optimize<br>Optimizent Optimize                                                                                                    | er" to return to<br>een.<br>Bate Status<br>17 (M) Paid<br>17 (M) Paid<br>17 (M) Paid<br>17 (M) Paid<br>17 (M) Paid<br>17 (M) Paid                                                                                                    |
|                                                                                                    | The report<br>to Excel b                                                                                                    | tion history is retained withit<br>t can be printed of<br>y clicking on the<br>check Amount<br>5 \$1,500 00<br>6 \$1,422 21<br>7 \$1,422 21<br>5 \$1,500 00<br>6 \$1,000 00<br>5 \$1,422 21<br>7 \$1,500 00<br>6 \$1,000 00<br>7 \$1,000 00<br>7 \$1,000 000 00<br>7 \$1,000 00000000000000000000000000000000                                                                                                    | In the system for 90 days af<br>Dr exported<br>b buttons.<br>I Checks (11)<br>I Steed Payee<br>1 Torn Johnson<br>1 Teres AWilliams<br>9 Frank Mire<br>9 Ryan<br>9 Ryan                                                                                                    | ter an item has paid.<br>Click on " <i>Ba</i><br>the report se<br><u>Ussued Data</u><br>08/16/2017<br>08/16/2017<br>04/27/2017<br>04/27/2017<br>04/27/2017                                                                                                    | Paid Dato         Input           08/16/2017         08/16/2017           08/16/2017         08/16/2017           08/16/2017         08/16/2017           08/16/2017         08/16/2017           08/16/2017         08/16/2017           08/16/2017         08/16/2017           08/16/2017         08/16/2017           08/16/2017         08/16/2017           08/16/2017         08/16/2017                   | 27" to return to<br>een.<br>Back to Fi<br>Back to Fi |
| Cults Screen  Cults Screen  Cults Screen  Cults  Count  Expense Account  Expense Account                                                                                                    | Note: Transac<br>The report<br>to Excel b<br>Check Humber<br>1234<br>1234<br>1234<br>1234<br>1234<br>1234<br>1234<br>1234                                                                                                    | ttion history is retained withit<br>t can be printed of<br>y clicking on the<br><u>Cleck Amount</u><br>5 51,500 0<br>6 51,500 0<br>6 51,500 0<br>6 51,500 0<br>6 51,500 0<br>6 51,500 0<br>7 51,500 0<br>7 51,000 0<br>7 51,0000 0<br>7 51,0000 0<br>7 51,000000                                                                                                    | In the system for 90 days after the system for 90 days after the system fo                                                                                                    | ter an item has paid.<br>Click on " <i>Ba</i><br>the report se<br><u>08/16/2017</u><br>08/16/2017<br>08/16/2017<br>08/27/2017<br>04/27/2017<br>04/27/2017                                                                                                    | Paid Date Input I<br>Destractorin Scru<br>Destractorin Oscification<br>OB/16/2017 Oscification<br>Oscification<br>Oscification                                                                                                    | Status           Date         Status           17 (M)         Paid           17 (M)         Paid </td                                                                                                    |
| Account D<br>Expense Account<br>Expense Account                                                                                                    | The report<br>to Excel b<br>Check Humber<br>1234<br>1234<br>1234<br>1234<br>1234<br>1234<br>1234<br>1234                                                                                                    | ttion history is retained withit<br>t can be printed of<br>y clicking on the<br>check Amount<br>5 S1,900<br>6 S1,900<br>6 S10000<br>6 S10000<br>7 S10000<br>8 S10000<br>9 S10000                                                                                                    | In the system for 90 days af<br>Dr exported<br>b buttons.<br>I Checks (1)<br>I Susued Payee<br>I Torn Johnson<br>I Teresa Williams<br>Frank Miler<br>I Ryan<br>D Ryan<br>D Ryan<br>P Ryan<br>P Ryan                                                                                                    | ter an item has paid.<br>Click on " <i>Ba</i><br>the report se<br>08/16/2017<br>08/16/2017<br>08/16/2017<br>04/27/2017<br>04/27/2017<br>04/27/2017<br>04/27/2017                                                                                                    | Paid Date         Input           08/16/2017         08/16/2017           08/16/2017         08/16/20           08/16/2017         08/16/20           08/16/2017         08/16/20           08/16/2017         08/16/20           08/16/2017         08/16/20           08/16/2017         08/16/20           08/16/2017         08/16/20           08/16/2017         08/16/20                                   | Pr" to return to<br>een.<br>Eack to FI<br>Date Status<br>17 (M) Paid<br>17 (M) Paid<br>17 (M) Pa                                                                                                    |
| Account D  Account D  Account D  Account C  Spense Account  Expense Account  Expense Accoun                                                                                                    | Note: Transac<br>The report<br>to Excel b<br>Check Humber<br>1234<br>1234<br>1234<br>1234<br>1234<br>1234<br>1234<br>1234                                                                                                    | ttion history is retained with<br>t can be printed of<br>y clicking on the<br>clicking on the<br><u>clicking on the</u><br><u>clicking on the</u> | In the system for 90 days after the system for 90 days after the system fo                                                                                                    | ter an item has paid.<br>Click on " <i>Bu</i><br>the report se<br>00/16/2017<br>00/16/2017<br>00/16/2017<br>00/27/2017<br>04/27/2017<br>04/27/2017                                                                                                    | Paid Date         Input           08/16/2017         08/16/2017           08/16/2017         08/16/2017           08/16/2017         08/16/2017           08/16/2017         08/16/2017           08/16/2017         08/16/2017           08/16/2017         08/16/2017           08/16/2017         08/16/2017           08/10/2017         08/11/2           08/00/2017         08/11/2                         | 27" to return to<br>een.<br>Back to FI<br>Date Status<br>17 (M) Paid<br>17 (M) Paid<br>17 (M) Paid<br>17 (M) Paid<br>17 (M) Paid<br>17 (M) Paid<br>107 Stop Payment<br>2017 Issued<br>2017 Issued<br>2017 Issued<br>2017 Issued                                                                                                    |
| Account ID           Ppense Account           Expense Account           Expense Account                                                                                                    | Note: Transac<br>The report<br>to Excel b<br>Check Humber<br>1234<br>1234          | ttion history is retained withit<br>t can be printed of<br>y clicking on the<br>check Anount<br>5 of \$15000<br>6 s10000<br>7 s10000<br>8 s10000<br>8 s10000<br>9 s10000                                                                                                    | In the system for 90 days after<br>pr exported<br>b buttons.<br>I Checks (1)<br>I Checks (1)<br>I Teres Williams<br>Prank Miler<br>Prank Miler                                                                                                    | ter an item has paid.<br>Click on " <i>Ba</i><br>the report se<br>08/16/2017<br>08/16/2017<br>08/16/2017<br>04/27/2017<br>04/27/2017 | Paid Date         Input           08/16/2017         08/16/2017           08/16/2017         08/16/20           08/16/2017         08/16/20           08/16/2017         08/16/20           08/16/2017         08/16/20           08/16/2017         08/16/20           08/16/2017         08/16/20                                                                                                    | Status         Eack to Fil           Date         Status           17 (M)         Paid           170(M)         Paid           171(M)         Paid           172(M)         Paid           173(M)         Paid           174(M)         Paid           175(M)         Paid           176(M)         Paid           177         Stop Payment           2017         Stop Payment           2017                                                                                                    |
| Account D<br>Prense Account<br>Prense Account<br>Prense Account<br>Prense Account<br>Prense Account<br>Prense Account<br>Prense Account<br>Prense Account<br>Prense Account<br>Prense Account                                                                                                    | Check Humber<br>(Check Humber)<br>(Check Humber)<br>(Check H                                                                                                    | ttion history is retained withit<br>t can be printed of<br>y clicking on the<br>check Anount<br>5 check Anount<br>5 check Anou                                                                                                    | In the system for 90 days af<br>pr exported<br>b buttons.<br>I Checks (1)<br>I Checks (1)<br>I Tessa Villiams<br>Prank Miler<br>Pran Miles<br>Pran D<br>Pran<br>Pran<br>Pra  | ter an item has paid.<br>Click on "Ba<br>the report se<br>08/16/2017<br>08/16/2017<br>08/16/2017<br>04/27/2017<br>04/27/2017<br>04   | Paid Date         Input           08/16/2017         08/16/20           08/16/2017         08/16/20           08/16/2017         08/16/20           08/16/2017         08/16/20           08/16/2017         08/16/20           08/16/2017         08/16/20           08/16/2017         08/16/20           08/16/2017         08/16/20           08/16/2017         08/16/20           08/16/20         08/16/20 | Status         Eack to Fil           Date         Status           17 (M)         Paid           170(M)         Paid           171(M)         Paid           172(M)         Paid           173(M)         Paid           174(M)         Paid           175(M)         Paid           176(M)         Paid           177         Stop Payment           2017         Stop Payment           2017                                                                                                    |
| Account ID           Penese Account           Depense Account           Depense Account                                                                                                    | Check Humber<br>Check Humber<br>1234<br>1234<br>12 | Check Amount         All           5         6         \$1,600,000           6         \$1,600,000         \$1,600,000           7         \$5,000,000         \$1,600,000           6         \$1,600,000         \$1,600,000           7         \$5,000,000         \$1,600,000           8         \$1,600,000         \$1,000,000           9         \$1,600,000         \$1,000,000           5         \$2000,000         \$1,000,000           5         \$2000,000         \$1,000,000                                                                                                    | In the system for 90 days aff<br>pr exported<br>b buttons.<br>I Checks (1)<br>I Checks (1)<br>I Checks (1)<br>I Teres Williams<br>Prank Miler<br>Pran D<br>Pran<br>Pran<br>P | ter an item has paid.<br>Click on "Ba<br>the report se<br>08/16/2017<br>08/16/2017<br>08/16/2017<br>04/27/2017<br>04/27/2017<br>04   | Paid Date         Input           08/16/2017         08/16/20           08/16/2017         08/16/20           08/16/2017         08/16/20           08/16/2017         08/16/20           08/16/2017         08/16/20           08/16/2017         08/16/20           08/16/2017         08/16/20           08/16/2017         08/16/20           08/16/2017         08/16/20           08/16/20         08/16/20 | Status         Eack to Fil           Date         Status           17 (M)         Paid           170(M)         Paid           171(M)         Paid           172(M)         Paid           173(M)         Paid           174(M)         Paid           175(M)         Paid           176(M)         Paid           177         Stop Payment           2017         Stop Payment           2017                                                                                                    |

**Client/Account ID**: The Client/Account ID is the nickname or description that identifies this account to the customer. This Client/Account ID is displayed in place of the account number on screens within the system and in emails generated by the system. *Note*: The label used for this field (typically "Client ID" or "Account ID") throughout the system is defined by the financial institution.

Transaction Reports – All Checks (Continued)

Check Number: The check number of this item.

Check Amount: The amount of the check that has been presented for payment.

Issued Payee: The issued payee name for this check.

**Issued Date**: This is the date the check was issued.

Paid Date: The paid date for this check.

**Input Date**: The date the issued item was entered into the system. Note: The date is followed by (M) if the check was not loaded via an issued file upload, which means it was entered into the system in some other manner. Examples would be a check being manually input by a user, or a paid not issued exception item that is paid.

Status: The current status of the check.

<u>Stop Payment</u>: Displayed for checks that have been stopped with a stop payment. <u>Exception</u>: Displayed on items that are flagged as exceptions by the system. <u>Paid</u>: Displayed on items that have been previously paid. <u>Void</u>: Displayed on items that have been voided. <u>Void (A)</u>: Indicates that the item was automatically voided. <u>Issued</u>: Indicates that the item is an outstanding check.

### **Transaction Reports – Outstanding Issued Checks**

The Outstanding Issued Checks report filter screen allows the user to create an outstanding issued checks report using dynamic selection criteria. Select items by Issued Date, Input Date, Outstanding as of Date or Issued Payee.

#### Selection Screen:

|                     | Outstand                                                      | ling Issued Cheo            | cks                                                                               |                                               |                           |
|---------------------|---------------------------------------------------------------|-----------------------------|-----------------------------------------------------------------------------------|-----------------------------------------------|---------------------------|
|                     | Client:<br>Account ID:                                        | Big City Electric<br>#1     | Optionally chose spe<br>included in the repor<br>assigned accounts are<br>report. | cific accoun<br>t. By defaul<br>e included ir | ts to be<br>t, all<br>the |
|                     | Issued Date:<br>Input Date:<br>As of Date:<br>Issued Payee:   | Start                       | End                                                                               |                                               |                           |
|                     |                                                               | Produce Report              |                                                                                   |                                               |                           |
|                     | The report can be printed or<br>to Excel by clicking on the b | exported puttons.           | Click on " <i>Back to Filter</i> ' report selection screen.                       | to return to                                  | the                       |
| Results Screen:     |                                                               |                             |                                                                                   |                                               |                           |
| Si 🍡                |                                                               |                             |                                                                                   |                                               | Back to Filter            |
|                     | Out                                                           | tstanding Issued Checks (8) |                                                                                   |                                               |                           |
| Account ID          | Check Number                                                  | Check Amount                | Issued Payee                                                                      | Issued Date                                   | Input Date                |
| 1 Fest              | 54347                                                         | \$100.00                    | Cindy White                                                                       | 04/27/2017                                    | 06/20/2017                |
| 2 Test              | 54348                                                         | \$100.00                    | Tommy Walker                                                                      | 04/27/2017                                    | 06/20/2017                |
| A Test              | 54350                                                         | \$100.00                    | Bob Ross                                                                          | 04/27/2017                                    | 06/20/2017                |
| 5 Test              | 123456                                                        | \$250.00                    | Rvan Thomas                                                                       | 06/13/2017                                    | 06/14/2017                |
| 6 Test              | 857548                                                        | \$12.00                     | Nancy Jones                                                                       | 06/13/2017                                    | 06/14/2017                |
| 7 Tes't             | 857859                                                        | \$6.251.00                  | Emma Davis                                                                        | 06/13/2017                                    | 06/14/2017                |
| O Test              | 0070770                                                       | \$100.00                    | Clarence Howard                                                                   | 06/13/2017                                    | 06/14/2017                |
| o lest              | 3013110                                                       | \$6,913.00                  | l i i i i i i i i i i i i i i i i i i i                                           |                                               |                           |
| Selection Criteria: | 3013110                                                       | \$6,913.00                  | I                                                                                 |                                               |                           |

**Client/Account ID**: The Client/Account ID is the nickname or description that identifies this account to the customer. This Client/Account ID is displayed in place of the account number on screens within the system and in emails generated by the system. *Note*: The label used for this field (typically "Client ID" or "Account ID") throughout the system is defined by the financial institution.

Check Number: The check number of this item.

Check Amount: The amount of the check that has been presented for payment.

Issued Payee: The name of the issued payee for this check.

Issued Date: This is the date the check was issued.

**Input Date**: The date the issued item was entered into the system. Note: The date is followed by (M) if the check was not loaded via an issued file upload, which means it was entered into the system in some other manner. Examples would be a check being manually input by a user, or a paid not issued exception item that is paid.

# **Transaction Reports – Daily Issued Checks Summary**

The Daily Issued Checks Summary report is an easy way to see how many checks were issued on any given day and their totals. The dynamic selection criterion allows the user to fine tune the report to their specific needs. This includes both manually loaded checks and checks uploaded through an issued check file.

#### Selection Screen:

|                                 |                                                                 | Daily Chec<br>Client:<br>Ascount ID:                                               | Big City Electr                      | d Summa                        | Optional<br>included<br>assigned | lly chose sp<br>d in the repo<br>d accounts a | pecific accou<br>ort. By defa<br>are included | ints to be<br>ult, all<br>in the |
|---------------------------------|-----------------------------------------------------------------|------------------------------------------------------------------------------------|--------------------------------------|--------------------------------|----------------------------------|-----------------------------------------------|-----------------------------------------------|----------------------------------|
|                                 |                                                                 | Issued Date:                                                                       | #2<br>#3<br>Start<br>09/15/2015      | T<br>T<br>T                    | report.                          |                                               |                                               |                                  |
|                                 |                                                                 |                                                                                    | Produce Repor                        |                                |                                  |                                               |                                               |                                  |
| Results Screen:                 | The report c<br>clicking on t<br>date criteria<br>the selection | an be printed or expo<br>the buttons. Addition<br>can be changed with<br>a screen. | orted to E<br>ally, the<br>out going | xcel by<br>issued<br>g back to | Click on selection               | "Go Back" 1<br>screen.                        | to return to t                                | he report                        |
| 04/01/2017 - 08/16/2017 Refresh | (Al 🚬                                                           |                                                                                    |                                      |                                |                                  |                                               |                                               | Back to Filter                   |
|                                 | Jonual Data                                                     | Daily<br>Assount ID                                                                | / Checks Issued Sum                  | nary (2)                       | Count                            | Chaok 4                                       | a na a una f                                  |                                  |
| 1                               | 04/27/2017<br>08/16/2017                                        | Expense Account<br>Expense Account                                                 |                                      | Check                          | 6                                | Check A                                       | \$600.00<br>\$3,452.21<br>\$4,052.21          |                                  |
| Selection Criteria:             |                                                                 |                                                                                    |                                      |                                |                                  |                                               |                                               |                                  |
| Client: Big City Electric       |                                                                 |                                                                                    |                                      |                                |                                  |                                               |                                               |                                  |

**Issued Date:** The date the checks were issued.

**Client/Account ID**: The Client/Account ID is the nickname or description that identifies this account to the customer. This Client/Account ID is displayed in place of the account number on screens within the system and in emails generated by the system. *Note*: The label used for this field (typically "Client ID" or "Account ID") throughout the system is defined by the financial institution.

Check Count: The number of checks issued.

Check Amount: The total amount of the checks issued on the specified date.

### **Transaction Reports – Paid Checks**

The Paid Checks report filter screen allows the user to create a report of paid checks using dynamic selection criteria. Select items by Issued Date, Paid Date, Input Date or Issued Payee.

Selection Screen:

|                                                                                                    | Paid Checks                                                   |                                                                          | 1.01                                                                                                    |                                                                                                    |
|----------------------------------------------------------------------------------------------------|---------------------------------------------------------------|--------------------------------------------------------------------------|----------------------------------------------------------------------------------------------------|----------------------------------------------------------------------------------------------------|
| Client:<br>Account ID:                                                                                                    | Big City Electric<br>#1 • •<br>#2 • •<br>#3 • •               | Optionally cho<br>included in the<br>assigned accou<br>report.           | se specific acc<br>report. By de<br>nts are include                                                                                                    | ounts to be<br>fault, all<br>ed in the                                                                                                    |
| Issued Date:<br>Paid Date:<br>Input Date:<br>Issued Payee:<br>Include Reversals:                                                                                                    | Start End                                                     |                                                                          |                                                                                                    |                                                                                                    |
| Note: Transaction history is                                                                                                    | Produce Report                                                | days after an item has paid.                                             |                                                                                                    |                                                                                                    |
| The report can be print<br>to Excel by clicking of                                                                                                    | nted or exported<br>on the buttons.                           | Click on "Back to<br>report selection s                                  | o Filter" to ret                                                                                                    | urn to the                                                                                                    |
|                                                                                                    | Paid Checks (4)                                               |                                                                          |                                                                                                    | Back to Filter                                                                                                    |
| Account 10         Check Number           1         Expense Account         12344           2         Expense Account         12343           3         Expense Account         12344           4         Expense Account         54345 | Check Amount \$1,500.0(<br>\$1,452.2)<br>\$200.0(<br>\$100.0( | ISsued Payee<br>Torm Johnson<br>Teresa Williams<br>Frank Miter<br>) Ryan | Issued Date         Pai           08/16/2017         08/1           08/16/2017         08/1           08/16/2017         08/1           08/16/2017         08/1           08/16/2017         08/1           04/16/2017         08/1 | Input Date         Input Date           6/2017         08/16/2017 (M)           6/2017         08/16/2017 (M)           6/2017         08/16/2017 (M)           5/2017         08/16/2017 (M) |

**Client/Account ID**: The Client/Account ID is the nickname or description that identifies this account to the customer. This Client/Account ID is displayed in place of the account number on screens within the system and in emails generated by the system. *Note*: The label used for this field (typically "Client ID" or "Account ID") throughout the system is defined by the financial institution.

Check Number: The check number of this item.

Check Amount: The amount of the check that has been presented for payment.

Issued Payee: The issued payee name for this check.

Issued Date: This is the date the check was issued.

Paid Date: The paid date for this check.

**Input Date:** The date the issued item was entered into the system. Note: The date is followed by (M) if the check was not loaded via an issued file upload, which means it was entered into the system in some other manner. Examples would be a check being manually input by a user, or a paid not issued exception item that is paid

### **Transaction Reports – ACH Transactions**

The ACH Transactions report filter screen allows the user to create a report of ACH transactions for a specific date range. If no date range is defined, all ACH transactions currently stored within the system are displayed. Report may be filtered by Paid Date, SEC Code or Company ID.

Selection Screen:

|                                                                                                    |                                                                       |                                                                  | ACH Trar                                                                       | sactions                                                                      |                                                                                                    |                                               |
|----------------------------------------------------------------------------------------------------|-----------------------------------------------------------------------|------------------------------------------------------------------|--------------------------------------------------------------------------------|-------------------------------------------------------------------------------|----------------------------------------------------------------------------------------------------|-----------------------------------------------|
|                                                                                                    |                                                                       | Client:<br>Account ID:<br>Paid Date:<br>SEC Code:<br>Company ID: | Big City Electric #1 #2 #3 Start ALL - All Stand                               | T T T T T T T T T T T T T T T T T T T                                         | Deptionally chose specific a<br>ncluded in the report. By<br>assigned accounts are inclue<br>eport. | accounts to be<br>default, all<br>aded in the |
|                                                                                                    | Note:<br>The report can be<br>clicking on the be<br>date criteria can | pe printed or<br>buttons. Add<br>be changed                      | Produce<br>retained within the<br>exported the<br>itionally, the<br>without go | Report<br>e system for 90 days after<br>o Excel by<br>he paid<br>bing back to | n item has paid.<br>Click on " <i>Back to Filter</i> "<br>report selection screen.                  | to return to the                              |
| Results Screen.                                                                                                   | the selection scr                                                     | een.                                                             |                                                                                |                                                                               |                                                                                                    |                                               |
| 08/15/2017 - 08/16/2017 Ref                                                                                       | esh 🛛 🚑 光                                                             |                                                                  |                                                                                |                                                                               |                                                                                                    | Back to Filter                                |
| A = = = unt 10                                                                                                    | 40110-000000                                                          |                                                                  | ACH Transa                                                                     | ctions (6)                                                                    | Terrer Alex Description                                                                             | D-14 D-4-                                     |
| 1 BCE Exp Acct                                                                                                    | 1234567890                                                            | CCD                                                              | DR                                                                             | S100.00                                                                       | American Express                                                                                    | 08/15/2017                                    |
| 2 BCE Exp Acct                                                                                                    | 2222222222                                                            | CCD                                                              | DR                                                                             | \$250.00                                                                      | Life Insurance                                                                                      | 08/15/2017                                    |
| 3 BCE Exp Acct                                                                                                    | 1234567890                                                            | CCD                                                              | DR                                                                             | \$675.00                                                                      | American Express                                                                                    | 08/15/2017                                    |
| 4 BCE Exp Acct                                                                                                    | 3333333333                                                            | PPD                                                              | DR                                                                             | \$541.25                                                                      | Insurance                                                                                           | 08/15/2017                                    |
| 5 BCE Exp Acct                                                                                                    | 444444444                                                             | CCD                                                              | DR                                                                             | \$11.00                                                                       | USPS Parcel FRT/PAYMENTS                                                                            | 08/15/2017                                    |
| 6 BCE Exp Acct                                                                                                    | 2222222222                                                            | CCD                                                              | DR                                                                             | \$5,000.00                                                                    | Payroll                                                                                             | 08/15/2017                                    |
| Selection Criteria:<br>Client: Big City Electric<br>Account ID: BCE Exp Act<br>Paid Date: 08/15/2017 - 08/16/2017 |                                                                       |                                                                  |                                                                                | <b>3</b> 0,577.25                                                             |                                                                                                    |                                               |

**Client/Account ID**: The Client/Account ID is the nickname or description that identifies this account to the customer. This Client/Account ID is displayed in place of the account number on screens within the system and in emails generated by the system. *Note*: The label used for this field (typically "Client ID" or "Account ID") throughout the system is defined by the financial institution.

ACH Company ID: The originating ACH company's identification number.

ACH SEC: The ACH standard entry class.

DR/CR: Indicates if the transaction is a debit or credit.

Transaction Amount: The amount of the ACH transaction that has been presented for payment.

Transaction Description: The description of the ACH transaction.

Paid Date: The paid date for this transaction.

#### **Transaction Reports – Stops and Voids**

The Stops and Voids report filter screen allows the user to create a report of checks that have been stopped or voided. Select items by Issued Date, Void Date, Stop Placed Date, Item Stopped Date or Issued Payee.

Selection Screen:

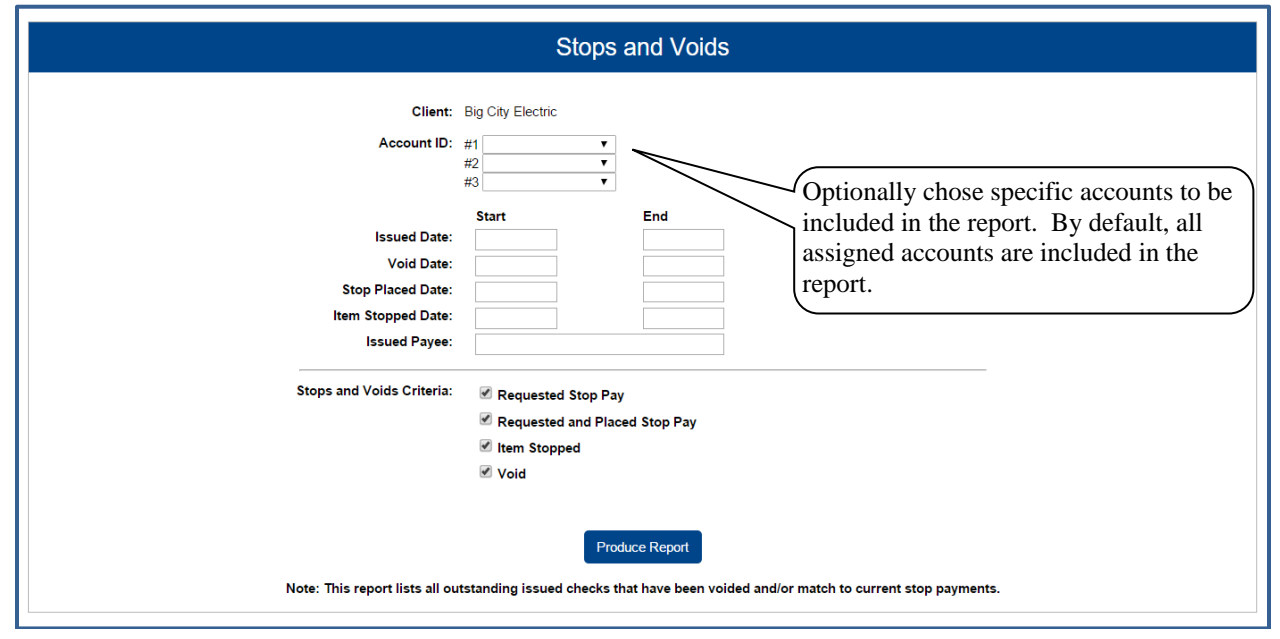

**Client/Account ID**: The Client/Account ID is the nickname or description that identifies this account to the customer. This Client/Account ID is displayed in place of the account number on screens within the system and in emails generated by the system. *Note*: The label used for this field (typically "Client ID" or "Account ID") throughout the system is defined by the financial institution.

**Issued Date**: The Issued Date checkbox is used to search for transactions based upon the issued date of checks. A date range may be selected by entering both a Start and End date. If searching only for a single date, enter the date in both the start date field.

**Void Date**: The Void Date checkbox is used to search for transactions based upon the date the item was voided. A date range may be selected by entering both a Start and End date. If searching only for a single date, enter the date in both the start date field.

**Stop Placed Date**: The Stop Placed Date checkbox is used to search for transactions based upon the date a stop payment was applied to this item by the bank. A date range may be selected by entering both a Start and End date. If searching only for a single date, enter the date in both the start date field.

#### Transaction Reports - Stops and Voids Listing Selection (Continued)

**Item Stopped Date**: The Item Stopped Date checkbox is used to search for transactions based upon the date the item was stopped. The item stopped date is only set on checks that are presented for payment after being set up with a stop payment. A date range may be selected by entering both a Start and End date. If searching only for a single date, enter the date in both the start date field.

**Requested Stop Pay**: The requested stop pay checkbox is used to indicate if items that have been requested as stop payment through the Exact/TMS<sup>TM</sup> system should be listed.

**Requested and Placed**: The Requested and Placed checkbox is used to indicate if items with a stop payment that has been paid applied by the bank should be listed.

**Item Stopped**: The item stopped checkbox is used to indicate if items that have been stopped because of a stop payment should be listed.

Void: The void checkbox is used to indicate if checks that have been voided should be listed.

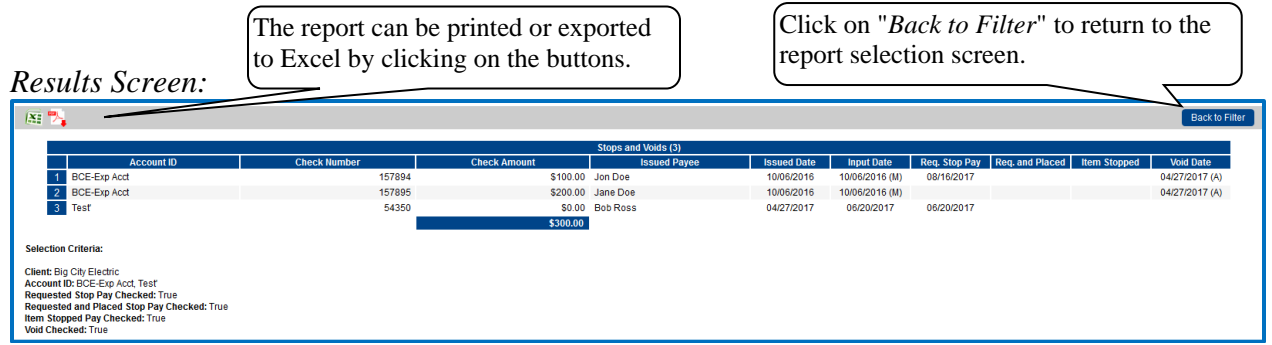

**Client/Account ID**: The Client/Account ID is the nickname or description that identifies this account to the customer. This Client/Account ID is displayed in place of the account number on screens within the system and in emails generated by the system. *Note*: The label used for this field (typically "Client ID" or "Account ID") throughout the system is defined by the financial institution.

Check Number: The check number of this item.

Check Amount: The amount of the check that has been presented for payment.

Issued Payee: The issued payee name for this check.

Issued Date: This is the date the check was issued.

**Requested Stop Pay**: If the request originated from a source other than this system, this column is blank. Otherwise, this represents the date the request was submitted.

Requested and Placed: The date the stop payment was applied (setup).

Item Stopped: The date the item was stopped.

Void: The date the check was voided. Note: If an (A) is listed after the void date, the item was automatically voided.

| 09/28/2012 | Issued   |
|------------|----------|
| 09/23/2011 | Void (A) |
| 09/23/2011 | Void (A) |

# **Transaction Reports – Exception Items**

The Exception Items report filter screen allows the user to generate a report of items that were flagged as exception items. Optionally select items that meet specific criteria. Criteria can include: Exception Date, Exception Type (ACH, Check or Both), pay/return decision or return reason.

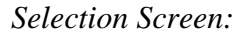

|                                                                                                    | Exception Items                  |                                           |                                                                                                    |                      |                                  |                                                |                      |                                  |                                       |                           |                         |
|----------------------------------------------------------------------------------------------------|----------------------------------|-------------------------------------------|----------------------------------------------------------------------------------------------------|----------------------|----------------------------------|------------------------------------------------|----------------------|----------------------------------|---------------------------------------|---------------------------|-------------------------|
|                                                                                                    |                                  | Client:<br>Account ID:<br>Exception Date: | Big City Electric<br>#1<br>#2<br>#3<br>Start<br>03/09/2016                                                   | <b>T</b><br><b>T</b> | End                              | Option<br>include<br>assigne<br>report.        | ally<br>d in<br>d ac | chose sp<br>the repo<br>counts a | pecific ac<br>ort. By d<br>are includ | count<br>efault<br>led in | s to be<br>, all<br>the |
|                                                                                                    |                                  | Exception Type:                           | Both Check an                                                                                                | d ACH Exce           | ptions                           |                                                |                      | •                                |                                       |                           |                         |
|                                                                                                    |                                  | Decision:                                 | <all decisions<="" th=""><th>&gt;</th><th></th><th></th><th></th><th>Ţ</th><th></th><th></th><th></th></all> | >                    |                                  |                                                |                      | Ţ                                |                                       |                           |                         |
|                                                                                                    |                                  | Reason:                                   | <all reasons=""></all>                                                                                       |                      |                                  |                                                |                      | •                                | 1                                     |                           |                         |
|                                                                                                    |                                  | Include Reversals:                        | No 🔻                                                                                                    |                      |                                  |                                                |                      |                                  |                                       |                           |                         |
| Results Screen:                                                                                                    | The ret<br>to Exc                | eport can be<br>cel by click              | e printed or<br>ing on the                                                                                   | r expor<br>buttons   | ted<br>s.                        | Click on "Bare report select                   | <i>ick i</i><br>ion  | to Filter'<br>screen.            | ' to return                           | n to th                   | le                      |
| 🔉 🍡                                                                                                    |                                  |                                           |                                                                                                    |                      |                                  |                                                |                      |                                  |                                       |                           | Back to Filter          |
|                                                                                                    | Account                          | Trace Check                               | Transaction Issued                                                                                           | Exce                 | ption Items (15)                 |                                                |                      | _                                | Decisioned                            | Exception                 | Service                 |
| Client Account                                                                                                    | Number                           | Number Number                             | Amount Payee                                                                                                 | Paid Date            | input Date                       | Exception                                      | Decision             | Reason                           | Ву                                    | Scrubbed                  | Waived                  |
| 2 Big City Electric x000043                                                                                                    | 21 987654321 4<br>21 987654321 4 | 15854224 0<br>15854224 0                  | \$100.00                                                                                                    | 08/30/2016           | 08/31/2016 (M)<br>08/31/2016 (M) | CHECK NUMBER IS ZERO<br>CHECK NUMBER IS ZERO   | Pay                  | Other                            | SYSTEM                                | Yes                       | No                      |
| 3 Big City Electric x000x43                                                                                                    | 21 987654321 5                   | 5.8506 0                                  | \$1.75                                                                                                    | 08/30/2016           | 08/31/2016 (M)                   | UNAUTHORIZED ACH TRANSACTION                   | Pay                  | Other                            | SYSTEM                                | Yes                       | No                      |
| 4 Big City Electric x0000x43                                                                                                    | 21 987654321 5                   | 5.8506 0                                  | \$1.75                                                                                                    | 08/30/2016           | 08/31/2016 (M)                   | BLOCKED TRANSACTION (WEB/DR                    | Pay                  | Other                            | SYSTEM                                | Yes                       | No                      |
| 5 Big City Electric xxxxx43                                                                                                    | 21 987654321 4                   | 15854224 0                                | \$100.00                                                                                                    | 08/30/2016           | 08/31/2016 (M)                   | CHECK NUMBER IS ZERO                           | Pay                  | Other                            | SYSTEM                                | Yes                       | No                      |
| 6 Big City Electric xxxxx43                                                                                                    | 21 987654321 4                   | 45854224 1235                             | \$110.00                                                                                                    | 08/30/2016           | 08/31/2016 (M)                   | PAID NOT ISSUED                                | Pay                  | Other                            | SYSTEM                                | Yes                       | No                      |
| 7 Big City Electric x0000x43                                                                                                    | 21 987654321 4                   | 15854224 1235                             | \$110.00                                                                                                    | 08/30/2016           | 08/31/2016 (M)                   | PREVIOUSLY PAID ITEM POSTED                    | Pay                  | Other                            | SYSTEM                                | Yes                       | No                      |
| Big City Electric xxxxx43                                                                                                    | 21 987654321 4                   | 1236 1224 1236                            | \$120.00                                                                                                    | 08/30/2016           | 08/31/2016 (M)                   | AMOUNT MISMATCH<br>PREVIOUSLY PAID ITEM POSTED | Pay                  | Other                            | SYSTEM                                | Yes                       | NO                      |
| 10 Big City Electric 2000043                                                                                                    | 21 987654321 4                   | 15854224 1237                             | \$130.00                                                                                                    | 08/30/2016           | 08/31/2016 (M)                   | VOIDED ITEM/STALE DATED ITEM                   | Pav                  | Other                            | SYSTEM                                | Yes                       | No                      |
| 11 Big City Electric xxxxx43                                                                                                    | 21 987654321 4                   | 15854224 105262                           | \$2,205.00                                                                                                   | 08/30/2016           | 08/31/2016 (M)                   | AMOUNT MISMATCH                                | Pay                  | Other                            | SYSTEM                                | Yes                       | No                      |
| 12 Big City Electric xxxxx43                                                                                                    | 21 987654321 4                   | 5854224 105331                            | \$670.00                                                                                                    | 08/30/2016           | 08/31/2016 (M)                   | VOIDED ITEM                                    | Pay                  | Other                            | SYSTEM                                | Yes                       | No                      |
| 13 Big City Electric xxxxx43                                                                                                    | 21 987654321 4                   | 15854224 105446                           | \$655.00                                                                                                    | 08/30/2016           | 08/31/2016 (M)                   | VOIDED ITEM                                    | Pay                  | Other                            | SYSTEM                                | Yes                       | No                      |
| 14 Big City Electric x0000x43                                                                                                    | 21 987654321 4                   | 15854224 105450                           | \$945.79                                                                                                    | 08/30/2016           | 08/31/2016 (M)                   | VOIDED ITEM/STALE DATED ITEM                   | Pay                  | Other                            | SYSTEM                                | Yes                       | No                      |
| 15 Big City Electric xxxxx43                                                                                                    | 21 987654321 4                   | 15854224 105452                           | \$178.77<br>\$5,505.61                                                                                       | U8/30/2016           | U8/31/2016 (M)                   | PAID NOT ISSUED                                | Рау                  | Other                            | SYSTEM                                | Yes                       | No                      |
| Selection Criteria:                                                                                                    |                                  |                                           |                                                                                                    |                      |                                  |                                                |                      |                                  |                                       |                           |                         |
| Client: Big City Electric<br>Account ID: xxxxx121<br>Exception Date: 08/30/2016 - 08/30/2016<br>Both Check & ACH Exceptions Only |                                  |                                           |                                                                                                    |                      |                                  |                                                |                      |                                  |                                       |                           |                         |

**Client/Account ID**: The Client/Account ID is the nickname or description that identifies this account to the customer. This Client/Account ID is displayed in place of the account number on screens within the system and in emails generated by the system. *Note*: The label used for this field (typically "Client ID" or "Account ID") throughout the system is defined by the financial institution.

Check Number: The check number of this item.

Transaction Amount: The amount of the transaction that has been presented for payment.

Transaction Reports – Exception Items (Continued)

Issued Payee: The issued payee name for this check.

Paid Date: The paid date for this check.

**Input Date**: The date the issued item was entered into the system. Note: The date is followed by (M) if the check was not loaded via an issued file upload, which means it was entered into the system in some other manner. Examples would be a check being manually input by a user, or a paid not issued exception item that is paid.

Exception: The type of exception for this item.

Decision: The decision for this exception item.

Return Reason: If the item was returned, the reason will be displayed here.

Decisioned By: The user who performed the decision

### **Transaction Reports – Correction Report**

The correction report lists the items that have been corrected by the financial institution. These are items that have posted incorrectly (usually due to encoding errors: check number blank, zero or incorrect and amount mismatches).

#### Selection Screen:

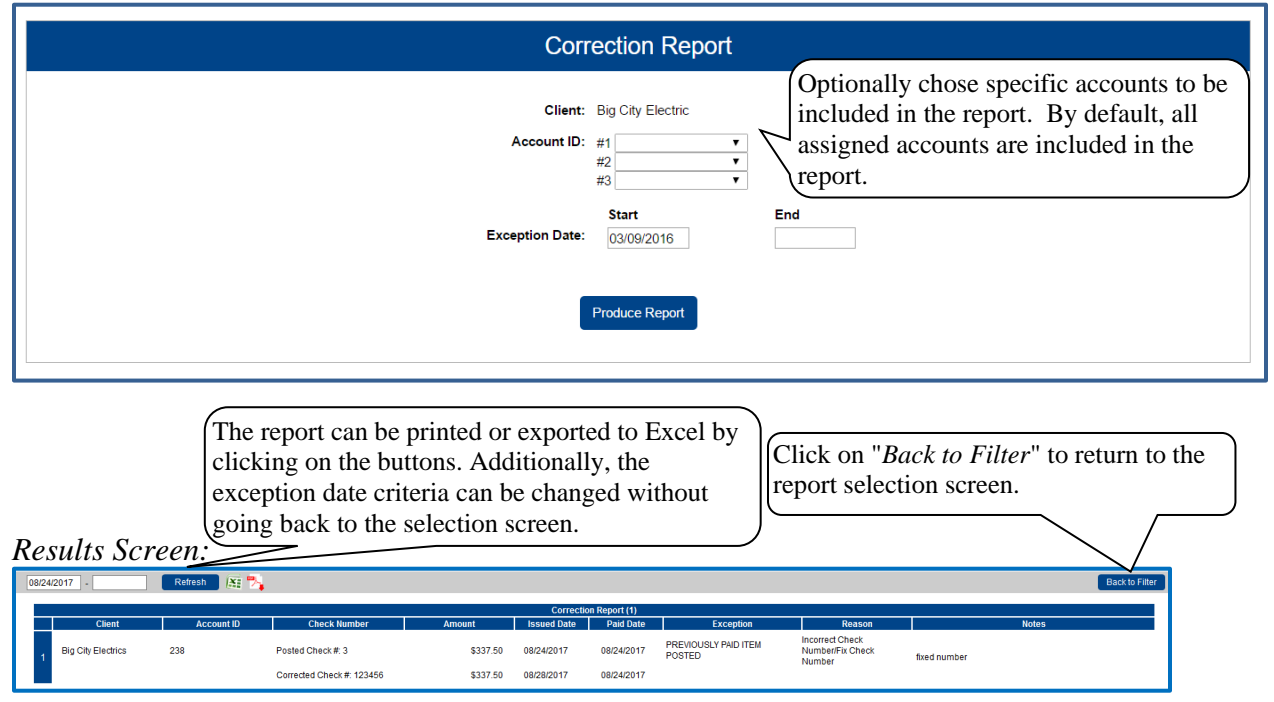

Client: The client's name.

**Client/Account ID**: The Client/Account ID is the nickname or description that identifies this account to the customer. This Client/Account ID is displayed in place of the account number on screens within the system and in emails generated by the system. *Note*: The label used for this field (typically "Client ID" or "Account ID") throughout the system is defined by the financial institution.

Check Number: The check number of the incorrect & corrected items.

Amount: The amount of the check that has been presented for payment and the amount of the corrected item.

**Issued Date**: This is the date the check was issued.

Paid Date: The paid date for this check.

**Exception**: The type of exception for this item.

Reason: The reason this item was corrected.

Notes: Any notes associated with the correction.

### **Transaction Reports – Stale Dated Checks**

The Stale Dated Checks report filter screen allows the user to create a report of stale dated checks using dynamic selection criteria. A check is considered stale dated based upon the "Stale Dated Check Days" defined in the Institution specifications. Select items by Issued Date, Input Date, As of Date or Issued Payee.

#### Selection Screen:

|                                                                | Stale Dated Checks                                                                                                    |
|----------------------------------------------------------------|----------------------------------------------------------------------------------------------------|
|                                                                | Client: Big City Electric<br>Account ID: #1<br>#2<br>#3<br>*<br>Start<br>Issued Date:<br>Input Date:<br>As of Date:<br>Dissued Payee:<br>Produce Report<br>Note: Transaction history is retained within the system for 90 days after an item has paid.                                                                                                    |
| Results Screen:                                                | The report can be printed or exported to Excel by clicking on the buttons. Click on " <i>Back to Filter</i> " to return to the report selection screen.                                                                                                    |
| M 7.                                                           | Back to File                                                                                                    |
| Account ID<br>BCE Exp Acct<br>2 BCE Exp Acct<br>3 BCE Exp Acct | Stale Dated Checks (3)           Check Number         Check Amount         Issued Payee         Issued Date         Input Date           1         Check Mumber         08/28/2015         08/28/2015         08/28/2016         08/28/2017           543.49         \$100.00         Tommy Walker         04/27/2016         08/28/2017         08/28/2017           9879778         \$100.00         Clarenet Howard         06/13/2016         08/14/2017 |
| Selection Criteria:                                            |                                                                                                    |

**Client/Account ID**: The Client/Account ID is the nickname or description that identifies this account to the customer. This Client/Account ID is displayed in place of the account number on screens within the system and in emails generated by the system. *Note*: The label used for this field (typically "Client ID" or "Account ID") throughout the system is defined by the financial institution.

Check Number: The check number of this item.

Check Amount: The amount of the check that has been presented for payment.

Issued Payee: The issued payee name for this check.

Issued Date: This is the date the check was issued.

**Input Date**: The date the issued item was entered into the system. Note: The date is followed by (M) if the check was not loaded via an issued file upload, which means it was entered into the system in some other manner. Examples would be a check being manually input by a user, or a paid not issued exception item that is paid.

As of Date: To create a report of stale dated checks "as of" a specific date in the past, enter a date in this field.

#### **Transaction Reports – Check Reconciliation Summary**

The Check Reconciliation Summary report is used to assist in balancing online account balances with a customer statement. The report displays an activity summary of newly issued checks, paid checks, and stopped/voided checks. The report also provides a total of outstanding checks as of the reconciliation date.

| Check Reconciliation Summary           |                                                                          |  |  |  |
|----------------------------------------|--------------------------------------------------------------------------|--|--|--|
| Account ID:<br>Reconcile Through Date: | BCE Dep Recon                                                            |  |  |  |
| Note: Transaction history is           | Select<br>retained within the system for 90 days after an item has paid. |  |  |  |

**Client/Account ID**: The Client/Account ID is the nickname or description that identifies this account to the customer. This Client/Account ID is displayed in place of the account number on screens within the system and in emails generated by the system. *Note*: The label used for this field (typically "Client ID" or "Account ID") throughout the system is defined by the financial institution.

**Reconcile Through Date**: The ending date of the reconciliation period. The beginning date of the reconciliation period is based upon the last reconciliation performed on the account. The first time an account is reconciled, all activity in the system up through the Reconcile Through Date is included.

|                                                          |          | This Reconcile Through Date<br>Account ID: BCF Dep | : 07/24/2016<br>Recon |   | -                                   |
|----------------------------------------------------------|----------|----------------------------------------------------|-----------------------|---|-------------------------------------|
|                                                          | Transac  | tion Summary                                       |                       | X | Reconcilement History               |
| Issued Checks                                            |          | Show (13)                                          | (+) \$2,972.30        |   | Date                                |
| Paid Checks                                              |          | Show (1)                                           | (-) \$160.25          |   | N/A                                 |
| Stop Payments                                            |          |                                                    | (-) \$0.00            |   | Λ                                   |
| Voids                                                    |          | Show (1)                                           | (-) \$970.85          |   |                                     |
|                                                          | Statemen | t Balance Summary                                  |                       |   |                                     |
|                                                          |          |                                                    |                       |   | The Reconcile History on            |
| Statement Balance:                                       |          | Calculate                                          | \$0.00                |   | the right side of the screen        |
| Outstanding Check /                                      | Amount:  |                                                    | \$1,841.20            |   | provides links to previous          |
| Check Register Bala                                      | ince:    |                                                    | -\$1,841.20           |   | reconciliation reports that         |
| lick on <i>Finish Reconcilie</i><br>reconcile the checks | ation    | Finish Reconciliation                              | Cancel                |   | have been performed on the account. |

To display a detailed list of the items for any of the totals listed on the report, click on the Show link.

#### **Transaction Reports – Deposit Reconciliation Summary**

The Deposit Reconciliation Summary report is used by clients to verify deposits made to an account. This report allows the client to reconcile a full list of all deposits on an account or to reconcile deposits for each location separately.

| Deposit Reconciliation Summary         |                                                                            |  |  |  |
|----------------------------------------|----------------------------------------------------------------------------|--|--|--|
| Account ID:<br>Reconcile Through Date: | BCE Dep Recon                                                              |  |  |  |
| Note: Transaction history is           | Select<br>retained within the system for 90 days after an item has posted. |  |  |  |

**Client/Account ID**: The Client/Account ID is the nickname or description that identifies this account to the customer. This Client/Account ID is displayed in place of the account number on screens within the system and in emails generated by the system. *Note*: The label used for this field (typically "Client ID" or "Account ID") throughout the system is defined by the financial institution.

**Reconcile Through Date**: The ending date of the reconciliation period. The beginning date of the reconciliation period is based upon the last reconciliation performed on the account. The first time an account is reconciled; all activity in the system up through the Reconcile Through Date is included.

|           |                                                                                                    | •                             |                                                                                |                         |                                             |                     |
|-----------|----------------------------------------------------------------------------------------------------|-------------------------------|--------------------------------------------------------------------------------|-------------------------|---------------------------------------------|---------------------|
|           |                                                                                                    | Last Reco<br>This Reco<br>Acc | ncile Through Date: 05/0<br>ncile Through Date: 07/2<br>count ID: BCE Dep Reco | 95/2016<br>94/2016<br>n |                                             |                     |
|           | Trans                                                                                                    | saction Summar                | у                                                                              | ×:                      | Reconcilement Hi                            | story               |
| ocation:  | <all location<="" th=""><th>S&gt;</th><th>▼ M</th><th>anage Locations</th><th>Date<br/>05/05/2016</th><th>Clea</th></all> | S>                            | ▼ M                                                                            | anage Locations         | Date<br>05/05/2016                          | Clea                |
|           | Apple Way (15401)                                                                                                    | (35)                          | \$5,564,311.81                                                                 |                         |                                             |                     |
|           | South Street (38601)                                                                                                    | (21)                          | \$52,646.40                                                                    |                         |                                             |                     |
|           | East Way (859003)                                                                                                    | (37)                          | \$165,098.30                                                                   |                         |                                             |                     |
|           | Location (859005)                                                                                                    | (36)                          | \$23,497.21                                                                    |                         |                                             |                     |
|           |                                                                                                    |                               | (*) \$3,603,333.72                                                             |                         |                                             |                     |
| reconcile | e the deposits                                                                                                    |                               | inish Reconciliation                                                           | Cancel                  | The Reconcile Hist<br>the right side of the | tory on<br>e screen |
|           |                                                                                                    |                               |                                                                                |                         |                                             | levious             |
|           |                                                                                                    |                               |                                                                                |                         | roomailiation range                         | eto thot            |

To display a detailed list of the items for any of the totals listed on the report, click on the Show link

Transaction Reports – Deposit Reconciliation Summary (Continued)

**Manage Locations:** If the corporate client is depositing by location, the "Manage Locations" option will be displayed. When selected, a list of the locations will be displayed with an option to define a description for the location.

| (19)              | \$7.720.82                                      |
|-------------------|-------------------------------------------------|
|                   |                                                 |
| Location #        | Description                                     |
| 101               | A Street                                        |
| 104               | O Street                                        |
| 105               | G Street                                        |
| 107               | South Street                                    |
| 108               | Apple Way                                       |
| 110               | Normal Blvd                                     |
| 113               | North 84th                                      |
| 2                 | East Lincoln                                    |
| 3                 | West R                                          |
|                   |                                                 |
| Note: The locatio | n number will be appended to the description in |
| parenthesis. Exar | mple: South Street (107)                        |
|                   |                                                 |
| Update            | Cancel                                          |
|                   |                                                 |

Location Number: The location the deposit is associated with.

**Description:** The description of the location. *Note:* The location number will be appended to the description in parenthesis. Example: South Street (107).

#### **Transaction Reports – Account Reconciliation Summary**

The Account Reconciliation Summary is used to assist in balancing online account balances with a customer statement. The report displays an activity summary with newly issued checks, paid checks, stopped checks, voided checks, ACH debits and credits, miscellaneous debits and credits, deposits, service charges, paid interest and taxes/withholding. The report also provides a total of outstanding checks and the check register balance as of reconciliation date.

| Account Reconciliation Summary         |                                                                                               |  |  |  |  |  |  |
|----------------------------------------|-----------------------------------------------------------------------------------------------|--|--|--|--|--|--|
| Account ID:<br>Reconcile Through Date: | BCE Ops Acct         •           03/08/2016         (Last Reconcile Through Date: 09/17/2015) |  |  |  |  |  |  |
| Note: Transaction history is           | Select<br>retained within the system for 90 days after an item has posted.                    |  |  |  |  |  |  |

**Client/Account ID**: The Client/Account ID is the nickname or description that identifies this account to the customer. This Client/Account ID is displayed in place of the account number on screens within the system and in emails generated by the system. *Note*: The label used for this field (typically "Client ID" or "Account ID") throughout the system is defined by the financial institution.

**Reconcile Through Date**: The ending date of the reconciliation period. The beginning date of the reconciliation period is based upon the last reconciliation performed on the account. The first time an account is reconciled, all activity up until the Reconcile Through Date will be included.

#### Transaction Reports – Account Reconciliation Summary (Continued)

|                                                                                                    | This Reconcil<br>Accour                                                                               | e Through Date: 07/24/20<br>t ID: BCE Dep Recon                                                                                                    | 16                    | ĺ.                                                                  |
|----------------------------------------------------------------------------------------------------|----------------------------------------------------------------------------------------------------|----------------------------------------------------------------------------------------------------|-----------------------|---------------------------------------------------------------------|
| Trans                                                                                                    | action Summary                                                                                        | X                                                                                                    | Reconcilement History |                                                                     |
| Issued Checks<br>Paid Checks<br>Stop Payments<br>Voids<br>ACH Debits<br>ACH Credits<br>Miscellaneous Debits<br>Miscellaneous Credits<br>Deposits<br>Service Charges Paid<br>Interest Paid<br>Taxes/Withholding<br>Current Outstanding<br>Checks | Show (13)<br>Show (1)<br>Show (1)<br>Show (151)<br>Show (151)<br>Show (28)<br>Show (129)<br>Show (44) | (+) \$2,972.30<br>(-) \$160.25<br>(-) \$0.00<br>(-) \$970.85<br>(-) \$69.72<br>(+) \$0.00<br>(-) \$36,908,572.15<br>(+) \$218,609.75<br>(+) \$218,609.75<br>(+) \$5,805,553.72<br>(-) \$41,703.99<br>(+) \$0.00<br>(-) \$0.00<br>\$1,841.20 |                       | Date<br>N/A<br>Reconcilement History<br>the right side of the scree |
| Statem                                                                                                    | ent Balance Sumn                                                                                      | nary                                                                                                    |                       | provides links to previo<br>reconciliation reports for              |
| Statement Balance:                                                                                                    | Calculate                                                                                             | \$0.00                                                                                                    |                       | this account.                                                       |
| Outstanding Check<br>Amount:                                                                                                    |                                                                                                    | \$1,841.20                                                                                                    |                       |                                                                     |
|                                                                                                    | 5:                                                                                                    | -\$1,841.20                                                                                                    |                       |                                                                     |

To display a detailed list of the items for any of the totals listed on the report, click on the *Show* link. \*\*Note – Items that have already been reconciled via the Check Reconciliation or Deposit Reconciliation screens will not be included in the Account Reconciliation statement.

| ••• | SYSTEM: | 10/06/16 3:52 PM |            | Cl<br>co | ick <i>Export to Excel</i> to export a py of the report to excel. |           |                          |
|-----|---------|------------------|------------|----------|-------------------------------------------------------------------|-----------|--------------------------|
| •   | CLIENT: | Big City Electri | c          |          | ACCOUNT RECONCILIATION REPORT<br>ACCOUNT ID: TES'T                |           | Export to Excel          |
|     |         | CHECK #          | PAID DATE  | AMOUNT   | PAYEE/TRAN DESCRIPTION                                            | REFERENCE | NOTES                    |
|     |         |                  |            |          | Paid Items                                                        |           |                          |
|     | 1       | 0                | 05/12/2016 | 57.55    | Jane Doe                                                          | 45854224  | Check Issued to Jane Doe |
|     | 2       | 0                | 05/12/2016 | 100.00   | Jon Doe                                                           | 45854224  |                          |
|     | 3       | 1234             | 05/12/2016 | 100.00   |                                                                   | 45854224  |                          |
|     | 4       | 1235             | 05/12/2016 | 110.00   |                                                                   | 45854224  |                          |
|     | 5       | 1236             | 05/12/2016 | 120.00   |                                                                   | 45854224  |                          |
|     | 6       | 1237             | 05/12/2016 | 130.00   |                                                                   | 45854224  |                          |
| ļ   | 7       | 105262           | 04/20/2016 | 2,205.00 |                                                                   | 45854224  |                          |

After clicking on a link in the Reconcilement History, an Account Reconciliation Report will be displayed with all items that were reconciled on the report.

### **Transaction Reports – ACH Returns/NOC Report**

The ACH Returns/NOC Report will display for client users that have an ACH originated company ID or ID's listed within the ACH Report Type Setup screen under the tab Company ID Setup will be able to view their returns and NOC's within the ACH Returns/NOC Report. This way corporate clients can view the individual NOC and return transaction information for all ACH originated company ID or ID's. This screen is only available to financial institutions that have licensed the Exact/ARS<sup>TM</sup> ACH reporting system.

| ACH Returns/NOC Report |                           |  |  |  |  |  |
|------------------------|---------------------------|--|--|--|--|--|
| Company ID:            | Company IDs               |  |  |  |  |  |
| From:                  | 05/05/2016 To: 05/05/2016 |  |  |  |  |  |
|                        | Submit                    |  |  |  |  |  |

**Company ID:** The company ID(s) available for the selected company.

From Date: The From Date field will default to today's date, but you can optionally search for items in the past.

Through Date: The To date field will default to today's date, but you can optionally search for items in the past.

|    |                |                                                           |                   |                                                       |               |                     | ACH Retur                    | ns / NOC             | Report              |                   |                             |                                   |          |              |                |             |
|----|----------------|-----------------------------------------------------------|-------------------|-------------------------------------------------------|---------------|---------------------|------------------------------|----------------------|---------------------|-------------------|-----------------------------|-----------------------------------|----------|--------------|----------------|-------------|
| C  | Type to filter | ype to filter Showing 20 of 20 records 🚨 🏂 Back to Filter |                   |                                                       |               |                     |                              |                      |                     |                   |                             |                                   |          |              |                |             |
|    | Return<br>Date | Effective<br>Entry Date                                   | Processed<br>Date | Return Code                                           | Company<br>ID | Company<br>Name     | Company Entry<br>Description | Receiving<br>Name    | Receiving<br>DFI ID | Corrected<br>Data | Receiving<br>Account Number | Tran Code                         | Amount   | ID<br>Number | Trace Number   | SEC<br>Code |
| 4  | 2/13/2017      | 2/13/2017                                                 | 8/10/2017         | Insufficient Funds (R01)                              | 79697451      | Friesen -<br>Rogahn | RET TEST                     | Rosanna<br>Funk      | 111111118           |                   | 188242393                   | Demand Debit<br>Return/NOC (26)   | \$547.00 |              | 11111110815777 | PPD         |
| 5  | 2/13/2017      | 2/13/2017                                                 | 8/10/2017         | Customer Advises Not<br>Authorized (R10)              | 79697451      | Friesen -<br>Rogahn | RET TEST                     | Megane<br>Ratke      | 111111118           |                   | 219118242                   | Demand Debit<br>Return/NOC (26)   | \$491.00 |              | 11111110766629 | PPD         |
| 6  | 2/13/2017      | 2/13/2017                                                 | 8/10/2017         | Invalid Account Number (R04)                          | 79697451      | Friesen -<br>Rogahn | RET TEST                     | Werner<br>Farrell    | 111111118           |                   | 007918230                   | Savings Debit<br>Return/NOC (36)  | \$20.00  |              | 11111110672487 | PPD         |
| 7  | 2/13/2017      | 2/13/2017                                                 | 8/10/2017         | Invalid Account Number (R04)                          | 79697451      | Friesen -<br>Rogahn | RET TEST                     | Adelle Howe          | 111111118           |                   | 142075083                   | Savings Credit<br>Return/NOC (31) | \$42.00  |              | 11111110561657 | PPD         |
| 8  | 2/13/2017      | 2/13/2017                                                 | 8/10/2017         | Unauth DR to Consumer Acct<br>Using Corp SEC Cd (R05) | 79697451      | Friesen -<br>Rogahn | RET TEST                     | Flo Durgan           | 111111118           |                   | 050498448                   | Savings Debit<br>Return/NOC (36)  | \$421.00 |              | 11111110456130 | PPD         |
| 9  | 2/13/2017      | 2/13/2017                                                 | 8/10/2017         | No Account/Unable to Locate (R03)                     | 79697451      | Friesen -<br>Rogahn | RET TEST                     | Hilbert<br>Ankunding | 111111118           |                   | 296386978                   | Savings Debit<br>Return/NOC (36)  | \$550.00 |              | 11111110875968 | PPD         |
| 10 | 2/13/2017      | 2/13/2017                                                 | 8/10/2017         | Insufficient Funds (R01)                              | 79697451      | Friesen -<br>Rogahn | RET TEST                     | Tyshawn<br>Rohan     | 111111118           |                   | 245287429                   | Demand Debit<br>Return/NOC (26)   | \$820.00 |              | 11111110798197 | PPD         |
| 11 | 2/13/2017      | 2/13/2017                                                 | 8/10/2017         | (C10)                                                 | 79697451      | Friesen -<br>Rogahn | COR TEST                     | Ayden Kiehn          | 111111118           | 223234            | 055113515                   | Demand Credit<br>Return/NOC (21)  | \$0.00   |              | 11111110758404 | COR         |
| 12 | 2/13/2017      | 2/13/2017                                                 | 8/10/2017         | Incorrect Foreign Receiving<br>DFI Id (C08)           | 79697451      | Friesen -<br>Rogahn | COR TEST                     | Austin<br>Deckow     | 111111118           | 731419            | 165505037                   | Savings Debit<br>Return/NOC (36)  | \$0.00   |              | 11111110588765 | COR         |
| 13 | 2/13/2017      | 2/13/2017                                                 | 8/10/2017         | (C10)                                                 | 79697451      | Friesen -<br>Rogahn | COR TEST                     | Trisha Welch         | 111111118           | 570376            | 005684288                   | Demand Debit<br>Return/NOC (26)   | \$0.00   |              | 11111110539899 | COR         |

**Return Date:** The date the transaction was returned.

Effective Entry Date: The date specified by the originator on which it intends a batch of entries to be settled.

Processed Date: The date that the item was processed into the system.

Transaction Reports – ACH Returns/NOC Report (Continued)

**Return Code:** This field contains a standard code used by an ACH Operator or RDFI to describe the reason for returning an entry.

Company ID: The Company ID of the originator as assigned by the ODFI.

Company Name: This field identifies the name of the originator.

**Company Entry Description:** This field identifies a value set by the originator to provide a description of the purpose of the entry.

Receiving Name: This field identifies the individual or company name of the receiver.

Receiving DFI ID: This field identifies the routing number of the RDFI.

Corrected Data: This field identifies the corrected data from the notification of change addenda record.

Receiving Account Number: This field identifies the account number of the receiver.

Tran Code: This field identifies the type debit or credit entry.

Amount: The amount of the transaction.

**Individual ID Number:** This field identifies the accounting number by which the receiver is known to the originator.

Trace Number: The trace number uniquely identifies each Entry Detail Record within a batch in an ach input file.

SEC Code: This field contains a three character code used to identify various types of entries.

### **Transaction Reports – Payee Match Report**

The Payee Match Report filter screen generates an on-line report using dynamic selection criteria. Select items by Issued Date, Paid Date, Check Number or Issued Payee Name. This report is only available if the Exact/TMS<sup>TM</sup> Payee Match module has been licensed.

#### Selection Screen:

|                                                                                                    |                                                                                                    |                                                                                  | Payee                                                                                                    | e Match R                                                                                                    | leport                                                                                                    |                                                                                               |                                                                                                    |                                             |                                                                             |
|----------------------------------------------------------------------------------------------------|----------------------------------------------------------------------------------------------------|----------------------------------------------------------------------------------|----------------------------------------------------------------------------------------------------|----------------------------------------------------------------------------------------------------|----------------------------------------------------------------------------------------------------|-----------------------------------------------------------------------------------------------|----------------------------------------------------------------------------------------------------|---------------------------------------------|-----------------------------------------------------------------------------|
|                                                                                                    |                                                                                                    | Acc                                                                              | Client: Bovine S<br>count ID: #1<br>#2<br>#3                                                                                                    | Services                                                                                                    |                                                                                                    | Optiona<br>include<br>assigne                                                                 | ally chose speci<br>d in the report.<br>d accounts are                                                                                       | ific accounts<br>By default,<br>included in | s to be<br>all<br>the                                                       |
|                                                                                                    |                                                                                                    | lssu<br>P:<br>Check I<br>Issue                                                   | Start ad Date: aid Date: Number: d Payee:                                                                                                    |                                                                                                    | End                                                                                                    |                                                                                               |                                                                                                    |                                             |                                                                             |
|                                                                                                    |                                                                                                    |                                                                                  |                                                                                                    | Produce Report                                                                                                    |                                                                                                    |                                                                                               |                                                                                                    |                                             |                                                                             |
| 1                                                                                                    | q                                                                                                    | Note: Transaction<br>The report can be prin<br>to Excel by clicking o            | history is retained<br>nted or exp                                                                                                    | d within the system                                                                                                    | m for 90 days after<br>Click<br>the rep                                                                                                    | on "Bac                                                                                       | <i>ck to Filter</i> " to rection screen.                                                                                                    | return to                                   |                                                                             |
| sults S                                                                                                    | Screen:                                                                                                    | Note: Transaction<br>The report can be prin<br>to Excel by clicking o            | history is retained<br>nted or exp                                                                                                    | i within the system<br>ported<br>DDS.                                                                                                    | m for 90 days after<br>Click<br>the rep                                                                                                    | on "Badoort sele                                                                              | paid.<br><i>ck to Filter</i> " to 1<br>ection screen.                                                                                        | return to                                   | Back to Fi                                                                  |
| Sults S                                                                                                    | Screen:                                                                                                    | Note: Transaction                                                                | history is retained<br>nted or exp<br>on the butto                                                                                                    | I within the system<br>ported<br>pns.                                                                                                    | m for 90 days after<br>Click (<br>the rep                                                                                                    | r an item has<br>on " <i>Bac</i><br>oort sele                                                 | paid.<br><i>ck to Filter</i> " to rection screen.                                                                                            | return to                                   | Back to F                                                                   |
| Sults S                                                                                                    | Screen:                                                                                                    | Note: Transaction<br>The report can be prin<br>to Excel by clicking of<br>Number | history is retained<br>nted or exp<br>on the butto                                                                                                    | a within the system<br>ported<br>DDS.                                                                                                    | m for 90 days after<br>Click (<br>the rep<br>Ussued Date<br>05/31/2017                                                                                                    | on " <i>Baa</i><br>oort sele                                                                  | paid.<br><i>ck to Filter</i> " to rection screen.<br>Payee Match Check Paye                                                                  | return to                                   | Back to f                                                                   |
| Sults S<br>Account<br>1 Test<br>2 Test                                                                                                    | Screen:                                                                                                    | Note: Transaction                                                                | history is retained<br>nted or exp<br>on the butto                                                                                                    | a within the system                                                                                                    | m for 90 days after<br>Click<br>the rep<br>05/31/2017<br>05/31/2017                                                                                                    | r an item has<br>on " <i>Baa</i><br>oort sele<br>Paid Date                                    | paid.<br>ck to Filter" to 1<br>ection screen.<br>Payse Match Check Pays                                                                      | return to<br>ee Confider                    | Backto I                                                                    |
| Test                                                                                                    | Screen:<br>3383<br>3383<br>3383                                                                                                    | Note: Transaction The report can be prin to Excel by clicking o                  | history is retained<br>nted or exp<br>on the butto<br><u>Check Amount</u><br>\$500 00<br>\$100.00<br>\$57.55                                                                                                    | I within the system<br>ported<br>pns.<br>Payee Match Report (12<br>Issued Payee                                                                                  | m for 90 days after<br>Click of<br>the rep<br>05/31/2017<br>05/31/2017                                                                                                    | r an item has<br>on " <i>Baa</i><br>port sele                                                 | paid.<br><i>ck to Filter</i> " to n<br>ection screen.<br>Payee Match Check Paye                                                              | return to                                   | Back to<br>nce Level                                                        |
| Sults         S           -         -           1         Test           2         Test           2         Test           3         Test           4         Test                                                                                                    | Screen:<br>383<br>383<br>383<br>383<br>383                                                                                                    | Note: Transaction                                                                | history is retained<br>nted or exp<br>on the butto<br><u>Check Amount</u><br>5500 00<br>\$100.00<br>\$57 55<br>\$111.00                                                                                                    | a within the system<br>poorted<br>DDS.<br>Payee Match Report (12<br>Issued Payee                                                                                 | m for 90 days after<br>Click<br>the rep<br>05/31/2017<br>05/31/2017<br>05/01/2017                                                                                                    | r an item has                                                                                 | paid.<br><i>ck to Filter</i> " to 1<br>ection screen.<br>Payee Match Check Paye<br>Janice Jones                                              | return to<br>ee Confider                    | Back to                                                                     |
| Sults S<br>Account<br>Test<br>Test<br>Test<br>Test<br>Test<br>Test<br>Test<br>Test                                                                                                    | Screen:<br>3383<br>3383<br>3383<br>3383<br>3383<br>3383                                                                                                    | Note: Transaction                                                                | history is retained<br>nted or exp<br>on the butto<br><u>Check Amount</u><br>\$500.00<br>\$5755<br>\$1110.00<br>\$5119.25                                                                                                    | I within the system<br>poorted<br>ons.<br>Payee Match Report (12)<br>Issued Payee                                                                                | m for 90 days after<br>Click<br>the rep<br>05/31/2017<br>05/31/2017<br>06/01/2017                                                                                                    | r an item has<br>on " <i>Baa</i><br>port sele<br>Paid Date                                    | paid.<br>ck to Filter" to 1<br>ection screen.<br>Payee Match Check Paye<br>Janic Jones<br>Tom Johnson                                        | return to                                   | Back to<br>hce Level                                                        |
| Sults S<br>Account<br>Test<br>Test<br>Test<br>Test<br>Test<br>Test<br>Test<br>Test<br>Test<br>Test<br>Test<br>Test<br>Test                                                                                                    | Screen:<br>3383<br>3383<br>3383<br>3383<br>3383<br>3383                                                                                                    | Note: Transaction                                                                | history is retained<br>nted or exp<br>on the butto<br>Check Amount<br>S50.00<br>\$100.00<br>\$100.00<br>\$119.25<br>\$110.00                                                                                                    | a within the system<br>boorted<br>ons.<br>Payee Match Report (12<br>Issued Payee<br>Janice Jones<br>Tom Johnson<br>Tom Johnson<br>Tom Johnson                    | m for 90 days after<br>Click<br>the rep<br>05/31/2017<br>05/31/2017<br>05/31/2017<br>06/01/2017<br>06/01/2017                                                                                                    | r an item hass<br>on "Bac<br>port seld<br>Paid Date<br>05/31/2017<br>05/31/2017               | paid.<br><i>ck to Filter</i> " to rection screen.<br>Payee Match Check Paye<br>Jance Jones<br>Tom Johneson<br>Tom Johneson<br>Tom MoWilliams | return to                                   | Back to<br>http://www.incelland.com/<br>1000<br>1000<br>1000<br>1000        |
| Account           1         Test           2         Test           3         Test           4         Test           5         Test           6         Test           7         Test                                                                                                    | Account           383           383           383           383           383           383           383           383           383           383           383           383           383                                                                                                    | Note: Transaction                                                                | history is retained<br>nted or exp<br>on the butto<br><u>Check Amount</u><br><u>\$500 00</u><br>\$110.00<br>\$110.00<br>\$10.00<br>\$10.00\$\$10.00\$\$10.00\$\$10.0                                                                                                    | a within the system<br>poorted<br>ons.<br>Payee Match Report (12<br>Issued Payee<br>Janice Jones<br>Tom Johnson<br>Tom McWilliams<br>Barry Smith                 | m for 90 days after<br>Click (<br>the rep<br>9<br>1<br>1<br>1<br>1<br>1<br>1<br>1<br>1<br>1<br>1<br>1<br>1<br>1<br>1<br>1<br>1<br>1<br>1                                                                                                    | r an item has<br>on "Baa<br>port sele<br>Paid Date<br>05/31/2017<br>05/31/2017<br>05/31/2017  | paid.<br>ck to Filter" to rection screen.<br>Payse Match Check Pays<br>Jance Jones<br>Tom Johnson<br>Tim McWilliams<br>Barry Smith           | ee Confider                                 | Back to<br>ace Level<br>100<br>100<br>100<br>100<br>100<br>100<br>100<br>10 |
| Sults S<br>Account<br>Fest<br>Test<br>Test<br>Test<br>Test<br>Fest<br>Fest<br>Fest<br>Fest<br>Fest<br>Fest                                                                                                    | Screen:<br>3383<br>3383<br>3383<br>3383<br>3383<br>3383<br>3383<br>3383<br>3383<br>3383                                                                                                    | Note: Transaction                                                                | history is retained<br>nted or exp<br>on the butto<br><u>Check Amount</u><br><u>\$500.00</u><br>\$100.00<br>\$57.55<br>\$110.00<br>\$57.55<br>\$110.00<br>\$57.55<br>\$10.00<br>\$57.55<br>\$10.00<br>\$57.55<br>\$57.55<br>\$10.00<br>\$57.55<br>\$10.00<br>\$10.00<br>\$10 | I within the system<br>ported<br>ons.<br>Payee Match Report (12)<br>Issued Payee<br>Janice Jones<br>Tem Johnson<br>Tim McWilliams<br>Bary Smills                 | m for 90 days after<br>Click of<br>the rep<br>05/31/2017<br>05/31/2017<br>06/01/2017<br>06/01/2017                                                                                                    | r an item has<br>on "Bau<br>poort sele<br>05/31/2017<br>05/31/2017                            | paid.<br><i>Ck to Filter</i> " to rection screen.<br>Payse Match Check Pays<br>Jance Jones<br>Tom Johnson<br>Tim McWilliams<br>Barry Smith   | ee Confide                                  | Back to<br>nce Level<br>100<br>100<br>100                                   |
| Sults S<br>Account<br>1 Test<br>2 Test<br>2 Test<br>4 Test<br>4 Test<br>4 Test<br>5 Test<br>4 Test<br>6 Test<br>6 Test<br>6 Test<br>9 Test<br>9 Te | <b>Screen:</b><br>3383<br>3383<br>3383<br>3383<br>3383<br>3383<br>3383<br>3383<br>3383<br>3383<br>3383<br>3383<br>3383                                                                                                    | Note: Transaction                                                                | history is retained<br>nted or exp<br>on the butto<br><u>Check Amount</u><br><u>550 00</u><br>5100.00<br>5100.00<br>510.00<br>510.00<br>500.00<br>510.00<br>510.00<br>500.00<br>5000                                                                                                    | A within the system<br>boorted<br>ons.<br>Payee Match Report (12<br>issued Payee<br>Janice Jones<br>Tom Johnson<br>Tom McWilliams<br>Bary Smith<br>Robert Jones  | m for 90 days after<br>Click the rep<br>5<br>1<br>1<br>1<br>1<br>1<br>1<br>1<br>1<br>1<br>1<br>1<br>1<br>1<br>1<br>1<br>1<br>1<br>1                                                                                                    | Pair Date           05/31/2017           05/31/2017           05/31/2017           05/31/2017 | paid.<br>ck to Filter" to n<br>ection screen.<br>Payee Match Check Paye<br>Janice Jones<br>Tom Johnson<br>Tom MoWilliams<br>Barry Smith      | ee Confider                                 | Back to<br>the Level<br>100<br>100<br>100<br>100                            |
| Sults S<br>                                                                                                    | Screen:<br>3883<br>3883<br>3883<br>3883<br>3883<br>3883<br>3883<br>3883<br>3883<br>3883<br>3883<br>3883<br>3883<br>3883<br>3883<br>3883<br>3883<br>3883                                                                                                    | Note: Transaction                                                                | history is retained<br>nted or exp<br>on the butto<br><u>Check Amount</u><br>\$500.00<br>\$755<br>\$110.00<br>\$119.25<br>\$130.00<br>\$119.25<br>\$130.00<br>\$5750<br>\$130.00<br>\$5750<br>\$130.00<br>\$5750<br>\$130.00<br>\$5750<br>\$130.00<br>\$5750<br>\$130.00<br>\$5750<br>\$130.00<br>\$5750<br>\$130.00<br>\$5750<br>\$130.00<br>\$5750<br>\$130.00<br>\$5750<br>\$130.00<br>\$5750<br>\$130.00<br>\$5750<br>\$130.00<br>\$5750<br>\$130.00<br>\$130.00<br>\$15755<br>\$130.00<br>\$15755<br>\$130.00<br>\$15755<br>\$15755<br>\$157555<br>\$1575555555555555                                                                                                    | I within the system<br>ported<br>ons.<br>Payee Match Report (22<br>issued Payee<br>Janice Jones<br>Tom Johnson<br>Tim McWilliams<br>Robert Jones                 | m for 90 days after<br>Click<br>the rep<br><u>125312017</u><br>05312017<br>05312017<br>06012017<br>06012017<br>06012017<br>06012017<br>06012017<br>06012017<br>06012017                                                                                                    | Paid Date                                                                                     | paid.<br>ck to Filter" to 1<br>ection screen.<br>Payse Match Check Pays<br>Janice Jones<br>Tom Johnson<br>Tim McWilliams<br>Barry Smith      | ee Confider                                 | Back to<br>Ince Level<br>1000<br>1000<br>1000                               |
| Sults         S           1         Test           2         Test           2         Test           4         Test           5         Test           4         Test           5         Test           6         Test           9         Test           9         Test           9         Test           10         Test                                                                                                    | <b>Screen:</b><br>3883<br>3883<br>3 | Note: Transaction                                                                | history is retained<br>nted or exp<br>on the butto<br><u>Check Amount</u><br><u>\$500.00</u><br>\$100.00<br>\$100.00<br>\$100.00<br>\$100.00<br>\$100.00<br>\$100.00<br>\$100.00<br>\$100.00<br>\$100.00<br>\$119.25<br>\$110.00<br>\$22.05.00<br>\$119.25<br>\$110.00<br>\$22.05.00<br>\$119.25<br>\$110.00<br>\$22.05.00<br>\$119.25<br>\$110.00<br>\$22.05.00<br>\$119.25<br>\$110.00<br>\$22.05.00<br>\$119.25<br>\$110.00<br>\$110.00<br>\$110.00<br>\$100.00<br>\$110.00<br>\$110.00<br>\$110.00<br>\$100.00<br>\$110.00<br>\$110.00<br>\$100.00<br>\$110.00<br>\$110.00<br>\$100.00<br>\$110.00<br>\$110.00<br>\$100.00<br>\$110.00<br>\$110.00<br>\$110.00<br>\$110.00<br>\$110.00<br>\$110.00<br>\$110.00<br>\$110.00<br>\$110.00<br>\$110.00<br>\$110.00<br>\$110.00<br>\$110.00<br>\$110.00<br>\$110.00<br>\$110.00<br>\$110.00<br>\$100.00<br>\$100.0                                                                                                    | A within the system<br>boorted<br>ons.<br>Payee Match Report (12<br>Issued Payee<br>Janice Jones<br>Tom Johnson<br>Tim McWilliams<br>Barry Smith<br>Robert Jones | m for 90 days after<br>Click<br>the rep<br>05/31/2017<br>05/31/2017<br>06/01/2017<br>06/01/2017<br>06/01/2017<br>06/01/2017<br>06/01/2017<br>06/01/2017<br>05/31/2017<br>05/31 | r an item hass<br>on "Bac<br>port self<br>Paid Date<br>0531/2017<br>0531/2017                 | paid.<br><i>ck to Filter</i> " to rection screen.<br>Payee Match Check Paye<br>Jance Jones<br>Tim McWilliams<br>Barry Smith                  | return to                                   | Back to<br>tice Level<br>100<br>100<br>100                                  |

**Client/Account ID**: The Client/Account ID is the nickname or description that identifies this account to the customer. This Client/Account ID is displayed in place of the account number on screens within the system and in emails generated by the system. *Note*: The label used for this field (typically "Client ID" or "Account ID") throughout the system is defined by the financial institution.

Check Number: The check number of this item.

Check Amount: The amount of the check that has been presented for payment.

Transaction Reports – Payee Match Report (Continued)

Issued Payee: The issued payee name for this check.

Issued Date: The date the check was issued.

Paid Date: The posting date of the check.

Payee Match Check Payee: The name that was read from the check image for this check.

**Confidence Level:** The level of confidence that the payee match process returned for this check. The level will fall between 0 (no confidence) and 1000 (perfect score). The confidence level will show as blank if there was no image found during the payee match process.

# System Reports – ACH Authorization Report

The ACH Authorization Report displays a listing of all pre-authorized rules. *Note:* This report will only display rules for the accounts that the user has access to.

|          | The r<br>to Ex    | eport can b<br>cel by click | e printe<br>ting on | d or exp<br>the butt | ported<br>ons.    |                     |                   |                          |                   |              |              |
|----------|-------------------|-----------------------------|---------------------|----------------------|-------------------|---------------------|-------------------|--------------------------|-------------------|--------------|--------------|
| <b>.</b> |                   |                             |                     |                      |                   |                     |                   |                          |                   |              |              |
|          |                   |                             |                     |                      |                   | ACH Authorization   | Report (6)        |                          |                   |              |              |
|          | Client            | Account ID                  | Description         | Company ID           | Standard          | Entry Class Code    | Debits or Credits | Maximum Allowable Amount | Notification Type | Date Created | Date Updated |
| 1        | Big City Electric | BCE Payroll                 | All Credits         |                      | ALL - All Standar | d Entry Class Codes | Credits Only      | \$0.00                   | Create Exception  | 10/07/2013   |              |
| 2        | Big City Electric | BCE Payroll                 | ADP                 | 1212121212           | CTX - Corporate   | Trade Exchange      | Debits Only       | \$10,000.00              | Create Exception  | 10/07/2013   |              |
| 3        | Big City Electric | BCE Payroll                 | Taxes               | 1313131313           | ALL - All Standar | d Entry Class Codes | Debits Only       | \$5,000.00               | Create Exception  | 10/07/2013   | 10/07/2014   |

**Client:** The name of the client.

**Client/Account ID**: The Client/Account ID is the nickname or description that identifies this account to the customer. This Client/Account ID is displayed in place of the account number on screens within the system and in emails generated by the system. *Note*: The label used for this field (typically "Client ID" or "Account ID") throughout the system is defined by the financial institution.

Description: This is the description of ACH rule.

**Company ID:** The originating company ID of the transaction from the ACH file. If the company ID field is left blank, the rule will apply to all company IDs.

**Standard Entry Class Code:** A list of ACH standard entry class (SEC) codes. Either a specific SEC code can be selected or "ALL – All Standard Entry Class Codes" can be selected to include all SEC codes.

**Debits or Credits:** The options are either debits, credits, or both debits and credits to define the types of transactions for this rule.

**Maximum Allowable Amounts:** The maximum allowed amount for this type of transaction. If the amount is left zero, the maximum amount field is not used during the authorization process.

**Notification Type:** The value *Create Exception* indicates that any unauthorized ACH transaction will become an exception that requires a pay or return decision by the client. The value *Email Notification Only* indicates that the client will receive an email notification of any unauthorized transaction.

Date Created: The date the rule was created.

**Date Updated:** The last date the rule was updated.

### **System Reports – Transaction Filter/Block Report**

The Transaction Filter/Block Report displays a listing of all filters/block rules. *Note:* This report will only display rules for the accounts that the user has access to.

| The to H            | e report ca<br>Excel by c | in be printed or exported licking on the buttons. | )              |                      |                   |                       |                                |                           |
|---------------------|---------------------------|---------------------------------------------------|----------------|----------------------|-------------------|-----------------------|--------------------------------|---------------------------|
| (*** U              |                           |                                                   | Transaction    | Filter / Block Repor | t (4)             |                       |                                |                           |
| Client              | Account ID                | Company ID Standard Entry Class Code              | From Tran Code | Thru Tran Code       | Debits or Credits | Minimum Filter Amount | Notification Type              | Date Created Date Updated |
| 1 Big City Electric | BCE Dep Recon             | TEL - Telephone-Initiated Entry                   |                |                      | Debits Only       | \$0.00                | Create Exception               | 10/01/2014                |
| 2 Big City Electric | BCE Ops Acct              | ALL - All Standard Entry Class Codes              |                |                      | Debits Only       | \$1,000.00            | Email / Text Notification Only | 10/01/2014                |
| 3 Big City Electric | BCE Ops Acct              |                                                   | 51             | 51                   | Debits Only       | \$5,000.00            | Create Exception               | 10/01/2014                |
| 4 Big City Electric | BCE Ops Acct              | WEB - Internet-Initiated Entry                    |                |                      | Debits Only       | \$0.00                | Create Exception               | 10/01/2014                |

Client: The name of the client.

**Client/Account ID**: The Client/Account ID is the nickname or description that identifies this account to the customer. This Client/Account ID is displayed in place of the account number on screens within the system and in emails generated by the system. *Note*: The label used for this field (typically "Client ID" or "Account ID") throughout the system is defined by the financial institution.

**Company ID**: The originating company ID of the transaction from the ACH file. If the field is left blank, the filter will not be used.

**Standard Entry Class**: The ACH standard entry class (SEC) code(s) pertaining used for this rule. Either a specific SEC code can be selected or "ALL – All Standard Entry Class Codes" can be selected to include all SEC codes.

**From Tran Code**: The starting transaction code for this filter. If the ACH SEC Code is not available from the DDA system, the from and thru transaction code fields may be used to identify the type of transaction.

**Thru Tran Code**: The ending transaction code for this filter. If the ACH SEC Code is not available from the DDA system, the from and thru transaction code fields may be used to identify the type of transaction.

Debits or Credits: Displays whether the filter pertains to debits only, credits only, or both debits and credits.

**Minimum Filter Amount**: The minimum transaction amount for this filter. Transactions must have an amount greater than or equal to this amount for this filter to apply. Any transaction that <u>exceeds</u> the minimum filter amount will activate the "notification type" defined for the rule. If the minimum filter amount is blank or zero, the transaction amount will not be used.

**Notification Type**: The value *Create Exception* indicates that any transaction matching the filter criteria will become an exception that requires a pay or return decision by the client. The value *Email Notification Only* indicates that the client will receive an email notification of any transaction matching the criteria in this filter.

Date Created: The date the filter criteria was created

Date Updated: The date the filter criteria was last modified.

#### System Reports – Issued Check File Processing Log

The Issued Check File Processing Log displays a list of all issued check files that have been electronically submitted via the Exact/TMS<sup>TM</sup> web interface. Select items by Upload Date, Item Count or Dollar Amount. If a submitted file had errors, the user can drill down to view the errors by clicking in the "Results" column.

#### Selection Screen:

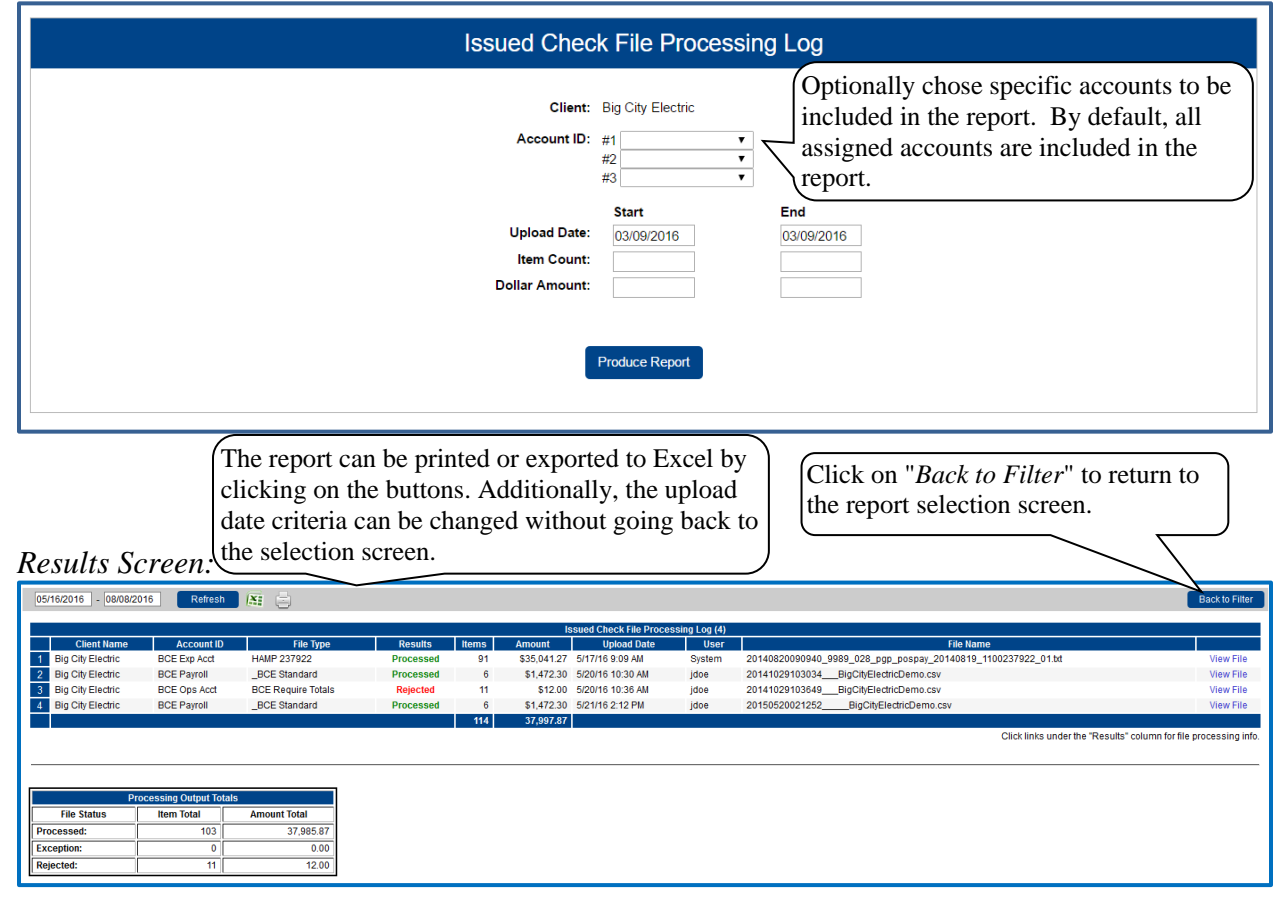

**Client**: The client's name.

**Client/Account ID**: The Client/Account ID is the nickname or description that identifies this account to the customer. This Client/Account ID is displayed in place of the account number on screens within the system and in emails generated by the system. *Note*: The label used for this field (typically "Client ID" or "Account ID") throughout the system is defined by the financial institution.

File Type: The file processing type associated with this upload.

System Report – Issued Check File Processing Log (Continued)

**Results**: the results column from the Issued Check File Processing Log will display one of the following processing statuses:

**Unprocessed:** The file has been uploaded but has not yet been processed.

**Processed:** The file was processed successfully.

**Processed with Exceptions**: The file was processed successfully, but duplicate checks were not loaded. **Rejected:** The file was rejected due to one of the following reasons:

- A mismatch between the number of items/amount entered on the screen and the number of items/amount contained in the file
- The file format did not match the format selected

To view additional details regarding the file, click on the results column. For example, to view the exceptions on a file that has a result of Processed with Exceptions, click on the 'Processed with Exceptions' link.

Items: The number of items in the file.

Amount: The total amount in the file.

Upload Date: The date the file was uploaded.

User: The user that uploaded the issued check file.

File Name: The name of the issued check file uploaded into the system. *Note:* The system appends the date/time to the beginning of the file name.

#### Security/Account Administration – Transaction Filter / Block Setup

The Transaction Filter / Block Setup screen is used to define the transaction monitoring rules for an account. Transactions can be filtered based on the ACH standard entry class, company ID, transaction code, transaction type (debits and/or credits), and amount threshold. All transactions that meet the filter criteria are processed according to the Notification Type defined for the rule.

| Transaction Filter / Block Setup for Client: Big City Electric |            |                                      |                   |                   |                   |                          |                                |     |
|----------------------------------------------------------------|------------|--------------------------------------|-------------------|-------------------|-------------------|--------------------------|--------------------------------|-----|
| Account ID                                                     | Company ID | Standard Entry Class Code            | From Tran<br>Code | Thru Tran<br>Code | Debits or Credits | Minimum Filter<br>Amount | Notification Type              |     |
| 1 BCE Dep Recon                                                |            | TEL - Telephone-Initiated Entry      |                   |                   | Debits Only       | 0.00                     | Create Exception               | Edi |
| 2 BCE Ops Acct                                                 |            |                                      | 51                | 51                | Debits Only       | 5000.00                  | Create Exception               | Edi |
| 3 BCE Ops Acct                                                 |            | ALL - All Standard Entry Class Codes |                   |                   | Debits Only       | 1000.00                  | Email / Text Notification Only | Ed  |
| 4 BCE Ops Acct                                                 |            | WEB - Internet-Initiated Entry       |                   |                   | Debits Only       | 0.00                     | Create Exception               | Ed  |
| DOT Des Deser                                                  |            |                                      | •                 |                   | Both DR and CR    |                          | Create Exception               | Ad  |

**Client/Account ID**: Select the Client/Account ID corresponding to the account for which the filter is to be used. The Client/Account ID is the nickname or description that identifies this account to the customer. This Client/Account ID is displayed in place of the account number on screens within the system and in emails generated by the system. *Note*: The label used for this field (typically "Client ID" or "Account ID") throughout the system is defined by the financial institution.

**Company ID**: The originating company ID of the transaction from the ACH file. If the field is left blank, this filter will not be used.

**Standard Entry Class Code**: A list of ACH standard entry class (SEC) codes. Either a specific SEC code can be selected or "ALL – All Standard Entry Class Codes" can be selected to include all SEC codes. If the field is left blank, the filter/block will use the From and Thru Tran Codes.

**From Tran Code**: Enter the starting transaction code for this filter. If the ACH SEC Code is not available from the DDA system, the from and thru transaction code fields may be used to identify the type of transaction.

**Thru Tran Code**: Enter the ending transaction code for this filter. If the ACH SEC Code is not available from the DDA system, the from and thru transaction code fields may be used to identify the type of transaction.

**Debits or Credits**: Select either debits, credits, or both debits and credits to define the types of transactions for this rule.

**Minimum Filter Amount**: Enter the minimum transaction amount for this filter. Transactions must have an amount greater than or equal to this amount for this filter to apply. Any transaction that <u>exceeds</u> the minimum filter amount will activate the "notification type" defined for the rule. If the minimum filter amount is left blank, the transaction amount filter will not be used.

**Notification Type**: Select Create Exception or Email Notification Only. The value *Create Exception* indicates that any transaction matching the filter criteria will become an exception that requires a pay or return decision by the client. The value *Email Notification Only* indicates that the client will receive an email notification of any transaction matching the criteria in this filter.

### Security/Account Administration – ACH Authorization Rules Setup

The ACH Authorization Rules Setup screen is used to define all of the pre-authorized ACH transaction rules for an account. An ACH authorization rule can include the originating company, standard entry class, transaction type (debits and/or credits), and maximum authorized dollar amount. If an unauthorized ACH item posts to an account, the rules determine whether the item requires a pay/return decision or if the client should simply be alerted via email that unauthorized activity has occurred.

| ACH Authorization Rules Setup for Client: Big City Electric                  |             |            |                                      |                     |                          |   |  |  |
|------------------------------------------------------------------------------|-------------|------------|--------------------------------------|---------------------|--------------------------|---|--|--|
| Notification Type for Unauthorized ACH Transactions: Create Exception T Edit |             |            |                                      |                     |                          |   |  |  |
| Account ID                                                                   | Description | Company ID | Standard Entry Class Code            | Debits or Credits   | Maximum Allowable Amount |   |  |  |
| 1 BCE Payroll                                                                | All Credits |            | ALL - All Standard Entry Class Codes | Credits Only        |                          | E |  |  |
| 2 BCE Payroll                                                                | ADP         | 1212121212 | CTX - Corporate Trade Exchange       | Debits Only         | 10000.00                 | E |  |  |
| 3 BCE Payroll                                                                | Taxes       | 1313131313 | ALL - All Standard Entry Class Codes | Debits Only         | 5000.00                  | E |  |  |
| BCE Dep Recon 🔻                                                              |             |            | ALL - All Standard Entry Class Codes | <select> T</select> |                          | A |  |  |

**Notification Type for Unauthorized ACH Transactions:** Select Create Exception or Email Notification Only. The value *Create Exception* indicates that any unauthorized ACH transaction will become an exception that requires a pay or return decision by the client. The value *Email Notification Only* indicates that the client will receive an email notification of any unauthorized transaction.

**Client/Account ID**: The Client/Account ID is the nickname or description that identifies this account to the customer. This Client/Account ID is displayed in place of the account number on screens within the system and in emails generated by the system. *Note*: The label used for this field (typically "Client ID" or "Account ID") throughout the system is defined by the financial institution.

Description: This is the client defined description of ACH rule.

**Company ID:** The originating company ID of the transaction from the ACH file. If the company ID field is left blank, the rule will apply to all company IDs.

**Standard Entry Class Code:** A list of ACH standard entry class (SEC) codes. Either a specific SEC code can be selected or "ALL – All Standard Entry Class Codes" can be selected to include all SEC codes.

**Debits or Credits:** Select either debits, credits, or both debits and credits to define the types of transactions for this rule.

**Maximum Allowable Amount:** The maximum allowed amount for this type of transaction. If the amount is left zero, the maximum amount field is not used during the authorization process.

# **General Items – User Setup (Client)**

The client user setup screen is used by the client administrator to manage their users.

#### Contact Information:

|                                      | User Setup (Client)      |                           |  |  |  |  |  |  |
|--------------------------------------|--------------------------|---------------------------|--|--|--|--|--|--|
| Contact Information Security         | y Settings Menu Settings | System Messages           |  |  |  |  |  |  |
| * First Name:                        | John                     |                           |  |  |  |  |  |  |
| Middle Initial:                      |                          |                           |  |  |  |  |  |  |
| * Last Name:                         | Doe                      |                           |  |  |  |  |  |  |
| * Email Address:                     | jdoe@BCE.com             | Exclude From Email        |  |  |  |  |  |  |
| Primary Phone Number:                | (555) 555-5555           |                           |  |  |  |  |  |  |
| Secondary Phone Number:              |                          |                           |  |  |  |  |  |  |
| ** Mobile Number:                    | (402) 669-7283           | Do Not Send Text Messages |  |  |  |  |  |  |
| Limit Text Start & Stop Times:       | Yes 🔻                    |                           |  |  |  |  |  |  |
| Text Messages Start Time:            | 7:00 AM 🔻                |                           |  |  |  |  |  |  |
| Text Messages End Time:              | 6:00 PM 🔻                |                           |  |  |  |  |  |  |
| * Indicates required fields          |                          |                           |  |  |  |  |  |  |
| ** Mobile number is required for tex | kt message alerts        |                           |  |  |  |  |  |  |
|                                      |                          |                           |  |  |  |  |  |  |
| <u></u>                              | Arch                     | ive User                  |  |  |  |  |  |  |
|                                      | Sut                      | pmit                      |  |  |  |  |  |  |

First Name/ Middle Initial / Last Name: The name of the user.

Email Address: The email address used to send system-generated email messages to this user.

**Exclude from email**: This checkbox determines if the user should receive email messages from the system. If checked, the user does not receive any email messages. In unchecked, the user receives email messages based upon the email selections checked on system messages tab.

Primary Phone Number: The primary phone number.

Secondary Phone Number: The secondary phone number for the user.

**Mobile Phone Number:** The mobile phone number for the user. The mobile number is used if the client has selected to receive text alerts. Text alerts are only available to financial institutions that have licensed the Exact/TMS<sup>TM</sup> Text Messaging Module.

**Do Not Send Text Messages:** This checkbox determines if the user should receive text messages from the system. If checked, the user does not receive any text messages. In unchecked, the user receives text messages based upon the text selections checked on system messages tab.

Limit Text Start & Stop Times: If set to "Yes", the times text messages are sent will be limited to between the start and stop times. If set to "No", text messages will be sent whenever one is generated.

Text Messages Start Time: The time of day that system will start sending text messages.

Text Messages End Time: The time of day that system will stop sending text messages.

Archive User: Determines if the user is still active in the system. If checked, the user is no longer active and is not allowed to login to the system.

# Security Settings:

|                             | User Setup (Client)                                          |
|-----------------------------|--------------------------------------------------------------|
| Contact Information Secu    | rity Settings Menu Settings System Messages                  |
| * User Name;                |                                                              |
| SSO Only:                   | No V                                                         |
| * Password:                 |                                                              |
| * Verify Password:          |                                                              |
| Company:                    | Big Lake Action Home                                         |
| Account ID:                 |                                                              |
| Available                   | e: Assigned:                                                 |
|                             | Expense 2<br>Ops Account<br>Payroll Add All                  |
|                             | Remove All                                                   |
| ACH Reports:<br>Available   | :: Assigned:                                                 |
|                             | EDI Report<br>NOC and Return Report<br>Add All<br>Remove All |
|                             | ✓                                                            |
| Client Exception Type(s):   | Both Check and ACH Exceptions                                |
|                             |                                                              |
|                             |                                                              |
|                             |                                                              |
|                             |                                                              |
| * Indicates required fields |                                                              |
|                             | Archive User                                                 |
|                             | Submit                                                       |

User Name: The login name for the user.

**SSO Only**: The SSO Only option allows users to make the Password and Verify Password fields not required for User Setup (Client). This is an optional feature that has to be enabled.

**Password / Verify Password**: The login password for the user. The password and verify password must match in order to set or change the user's password.

- The system automatically requires all new users to change their password on the first login.
- The password definition rules (minimum length and mixed character requirements) are defined by the financial institution.

**Client/Account ID**: The Client/Account ID is the number or description that identifies a specific account. The Client/Account ID is the nickname or description that identifies this account to the customer. This Client/Account ID is displayed in place of the account number on screens within the system and in emails generated by the system. *Note*: The label used for this field (typically "Client ID" or "Account ID") throughout the system is defined by the financial institution. All accounts that are assigned to the client will be displayed in the *Available* column. To enable the user to access an account, move the account to the *Assigned* column by either clicking on the Client/Account ID or selecting *Add All*. NOTE: Utilizing the Client/Account ID in email communication and on all screens is a security precaution.

**ACH Reports**: The ACH Reports section lists the ACH reporting files that have been defined for the client by the financial institution. To enable a user to view/download a report, click on the name under the *Available* column to move it to the *Assigned* column, or click *Add All*. To notify the user each time a new report is available, check the box labeled "ACH Reporting System New File Notification" in the *Email Types* section of the screen. The system automatically prompts users to change their passwords based upon the password expiration days defined by the financial institution. The *ACH Reports* section is only available to banks that have licensed the Exact/ARS<sup>TM</sup> ACH reporting system.

**Client Exception Types**: This determines which types of exceptions the user can process on the Exception Processing screen. The choices are: Check Exceptions Only, ACH Exceptions Only & Both Check and ACH Exceptions.

Allow user to edit transactions: This checkbox determines if the user is able to edit transactions (i.e. make pay and return decisions, void items).

**Allow user to delete transactions**: This checkbox determines if the user is able to delete transactions from the system. Transactions can be deleted by clicking on the delete button while viewing transaction details.

Allow user to add ACH Authorization Rules in Quick Exception Processing: This checkbox determines if the user is able to add an ACH authorization rule in the quick exception processing screen when there is an ACH authorization exception (See Quick Exception Processing).

**User Locked**: This checkbox determines if the user is locked out of the system. The user is automatically locked out of the system if the user exceeds the number of failed password attempts. To unlock a user, uncheck this box.

#### Menu Settings:

| User Setup (Client)                                                                           |                                                                                                    |                     |                 |  |  |  |  |  |
|-----------------------------------------------------------------------------------------------|----------------------------------------------------------------------------------------------------|---------------------|-----------------|--|--|--|--|--|
| Contact Information                                                                           | Security Settings                                                                                                    | Menu Settings       | System Messages |  |  |  |  |  |
|                                                                                               | Select All                                                                                                    |                     |                 |  |  |  |  |  |
|                                                                                               |                                                                                                    |                     |                 |  |  |  |  |  |
| Menu options this user can access                                                             |                                                                                                    |                     |                 |  |  |  |  |  |
| Exception Processing - Quick Exception Processing     Transaction Processing - Review Charles |                                                                                                    |                     |                 |  |  |  |  |  |
|                                                                                               | <ul> <li>Transaction Processing - Neview Checks</li> <li>Transaction Processing - Submit Issued Check File</li> </ul> |                     |                 |  |  |  |  |  |
|                                                                                               | Transaction Processing - Add New Issued Check                                                                         |                     |                 |  |  |  |  |  |
|                                                                                               | Transaction Processing - Void a Check                                                                                 |                     |                 |  |  |  |  |  |
|                                                                                               | ✓ Transaction Processing - Check Search                                                                               |                     |                 |  |  |  |  |  |
| Transaction Processing - Paid Check Search                                                    |                                                                                                    |                     |                 |  |  |  |  |  |
| Transaction Processing - Reverse Positive Pay Extract                                         |                                                                                                    |                     |                 |  |  |  |  |  |
|                                                                                               | Transaction Processing - ACH Transaction Search                                                                       |                     |                 |  |  |  |  |  |
|                                                                                               | Transaction Processing - Reverse Positive Pay Multi Accts                                                             |                     |                 |  |  |  |  |  |
| Stop Payments - Review Stop Payment Items                                                     |                                                                                                    |                     |                 |  |  |  |  |  |
|                                                                                               | Stop Payments - Current Stop Payment Requests                                                                         |                     |                 |  |  |  |  |  |
|                                                                                               | Transaction Reports - All Checks                                                                                      |                     |                 |  |  |  |  |  |
|                                                                                               | Transaction Reports - Outstanding Issued Checks                                                                       |                     |                 |  |  |  |  |  |
|                                                                                               | Transaction Reports - Daily Checks Issued Summary                                                                     |                     |                 |  |  |  |  |  |
|                                                                                               | Transaction Reports - Paid Checks                                                                                     |                     |                 |  |  |  |  |  |
|                                                                                               | Transaction Report                                                                                                    | s - Stops and Voids |                 |  |  |  |  |  |

**Menu options this user can access:** Functions that are available to the corporate client are displayed in the bottom portion of the user setup screen. To enable a specific function for a user, check the box adjacent to the menu description. If a box is un-checked, the menu item will not be available to the user. Menus appear based upon the logged on user's access rights.

#### System Messages:

| User Setup (Client)                                                                                      |                           |                     |                 |              |              |  |  |
|----------------------------------------------------------------------------------------------------|---------------------------|---------------------|-----------------|--------------|--------------|--|--|
| Contact Information                                                                                      | Security Settings         | Menu Settings       | System Messages |              |              |  |  |
| *** Mobile number must be defined (Contact Information tab) in order for text message alerts to work *** |                           |                     |                 |              |              |  |  |
| User Notification Template: Select                                                                       |                           |                     |                 |              |              |  |  |
| Massa                                                                                                    |                           |                     |                 | Email        | Tout         |  |  |
| CLIEN                                                                                                    | ge<br>F - No exceptions   |                     |                 |              |              |  |  |
| CLIEN                                                                                                    | - Exception: Duplicate    | paid item           |                 |              |              |  |  |
| CLIEN                                                                                                    | F - Exception: Duplicate  | paid item with amo  | ount mismatch   |              | <u> </u>     |  |  |
| CLIENT - Exception: Filtered / blocked transaction                                                       |                           |                     |                 | $\checkmark$ |              |  |  |
| CLIENT - Exception: Paid item not issued                                                                 |                           |                     | $\checkmark$    | $\checkmark$ |              |  |  |
| CLIENT - Exception: Paid item with amount mismatch                                                       |                           |                     | $\checkmark$    | $\checkmark$ |              |  |  |
| CLIENT - Exception: Paid item with zero check number                                                     |                           |                     | $\checkmark$    | $\checkmark$ |              |  |  |
| CLIENT - Exception: Payee name mismatch                                                                  |                           |                     | $\checkmark$    | $\checkmark$ |              |  |  |
| CLIENT - Exception: Unauthorized ACH transaction                                                         |                           |                     | $\checkmark$    | $\checkmark$ |              |  |  |
| CLIEN                                                                                                    | T - Reminder to process   | exceptions          |                 | $\checkmark$ | $\checkmark$ |  |  |
| CLIENT - Filtered / blocked transaction notification                                                     |                           |                     | $\checkmark$    | $\checkmark$ |              |  |  |
| CLIENT - Unauthorized ACH transaction notification                                                       |                           |                     | $\checkmark$    | $\checkmark$ |              |  |  |
| CLIENT - Issued file count / amount mismatch                                                             |                           |                     | $\checkmark$    | $\checkmark$ |              |  |  |
| CLIENT - Issued file loaded successfully                                                                 |                           |                     | $\checkmark$    | $\checkmark$ |              |  |  |
| CLIENT - Issued File Partially Loaded                                                                    |                           |                     | $\checkmark$    | $\checkmark$ |              |  |  |
| CLIENT - Issued file processing loaded no items                                                          |                           |                     |                 |              |              |  |  |
| CLIEN                                                                                                    | Γ - Issued file rejected  |                     |                 | $\checkmark$ | $\checkmark$ |  |  |
| CLIENT - New ACH authorization rule added                                                                |                           |                     | $\checkmark$    | $\checkmark$ |              |  |  |
| CLIENT - New transaction filter / block added                                                            |                           |                     |                 |              |              |  |  |
| CLIENT - ACH reporting system new file notification                                                      |                           |                     | $\checkmark$    | $\checkmark$ |              |  |  |
| CLIEN                                                                                                    | Γ - ACH reporting file se | nt as email attachn | nent            | $\checkmark$ |              |  |  |
| Archive User                                                                                             |                           |                     |                 |              |              |  |  |
|                                                                                                    |                           | Su                  | bmit            |              |              |  |  |

**Notifications Types This User Will Receive**: Check the various emails and/or text notification types that this user should receive. Email messages are always available to all client users. Text notifications are available only for those financial institutions that have licensed the Exact/TMS<sup>TM</sup> Text Messaging Module.

### **General Items – Reset User (Client)**

The Reset User (Client) screen is used to reset client users.

#### Selection Screen:

| Reset User (Client) |                                               |  |  |  |  |  |
|---------------------|-----------------------------------------------|--|--|--|--|--|
| Client:<br>Name:    | Big City Electric  ▼ Nixon, Richard  ▼ Submit |  |  |  |  |  |

#### Results Screen:

| Reset User (Client)                         |                       |  |  |  |  |
|---------------------------------------------|-----------------------|--|--|--|--|
| User Name:<br>Password:<br>Verify Password: | mixon (Richard Nixon) |  |  |  |  |
|                                             | Submit                |  |  |  |  |

**Password / Verify Password**: The login password for the user. The password and verify password must match in order to change the user's password.

- The system automatically requires all new users to change their password on the first login.
- The password definition rules (minimum length and mixed character requirements) are defined by the financial institution.
- The system automatically prompts users to change their passwords based upon the password expiration days defined by the financial institution.

**User Locked**: This checkbox determines if the user is locked out of the system. The user is automatically locked out of the system if the user exceeds the number of failed password attempts. To unlock a user, uncheck this box.